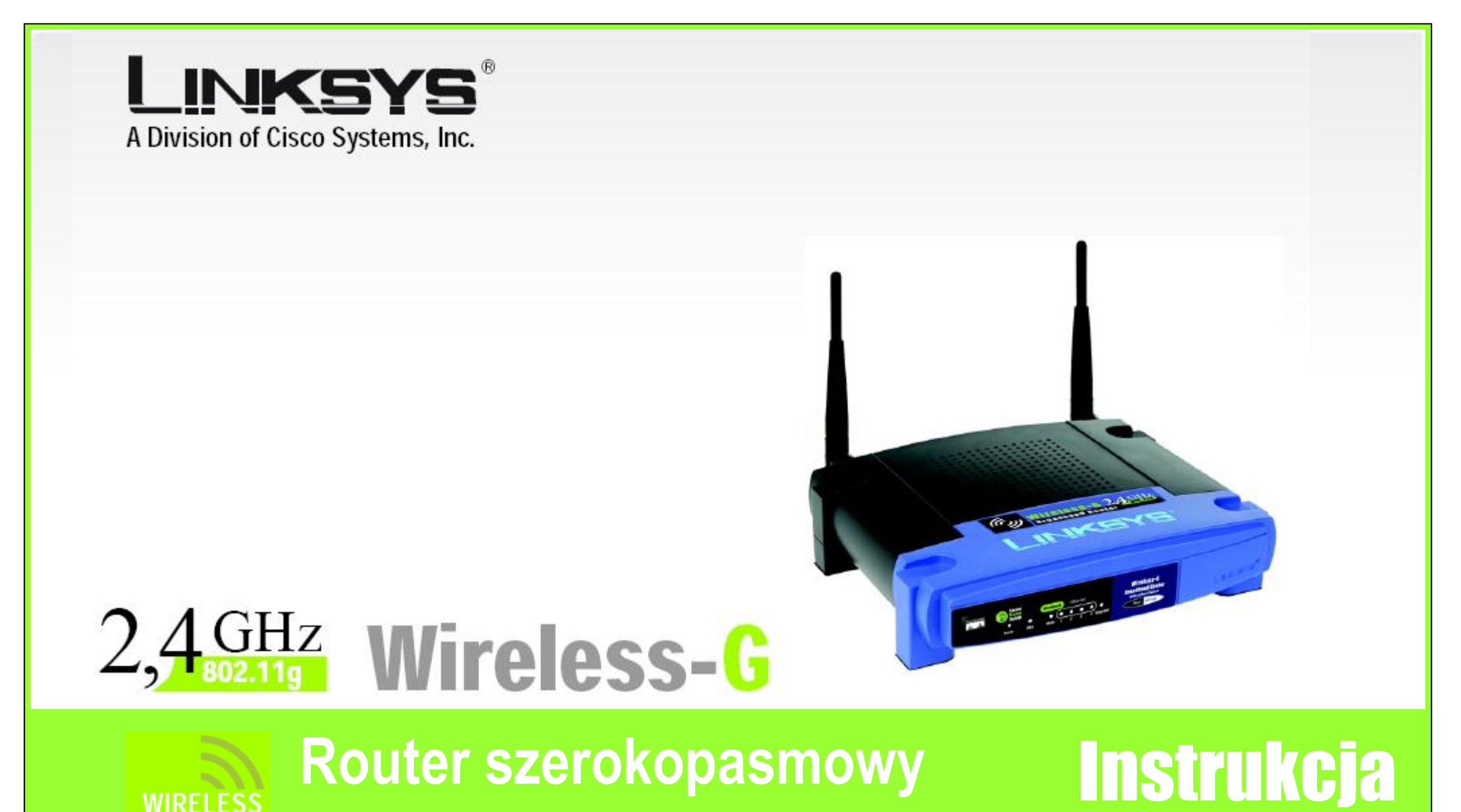

Model: WRT54G / WRT54GL

CISCO SYSTEMS

#### Prawa autorskie i znaki towarowe

Specyfikacja mo e ulec zmianie bez uprzedzenia .Linksys jest zastrze onym znakiem towarowym lub znakiem towarowym Cisco Systems, Inc i /lub firm stowarzyszonych w USA i innych krajach. Copyright © 2005 Cisco Systems, Inc. Wszelkie prawa zastrze one. Pozostałe marki i nazwy produktów s zastrze onymi znakami towarowymi ich prawowitych wła cicieli.

#### Sposób korzystania z niniejszej instrukcji obsługi

Niniejsza instrukcja obsługi została stworzona w celu przybli enia procesu tworzenia sieci z wykorzystaniem routera szerokopasmowego Wireless-G w sposób łatwiejszy ni kiedykolwiek dot d. Zwró uwag na poni sze znaki podczas czytania instrukcji.

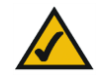

Znak "ptaszka" oznacza interesuj c informacj , co na co powiniene zwróci szczególn uwag podczas eksploatacji rotera szerokopasmowego Wireless-G.

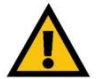

Znak wykrzyknika oznacza ostrze enie lub przestrog przed czym , co mo e uszkodzi Twoj własno lub router.

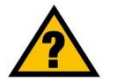

Znak zapytania oznacza przypomnienie o czym, co mo e by potrzebne podczas eksploatacji routera.

Dodatkowo w instrukcji znajduj si definicje okre le technicznych, które s przedstawione w postaci:

poj cie: definicja

Równie ka da ilustracja (schemat, zrzut ekranu lub inny obraz) jest przedstawiony wraz z numerem oraz opisem pokazanym poni ej:

Rysunek O-1: Przykładowy opis rysunku

## Spis treści

| Rozdział 1: Wprowadzenie                                        | 4  |
|-----------------------------------------------------------------|----|
| Witamy                                                          | 4  |
| Co to oznacza?                                                  | 4  |
| Zawarto instrukcji obsługi                                      | 5  |
| Rozdział 2: Plnowanie sieci bezprzewodowej                      | 6  |
| Topologia sieciowa                                              | 6  |
| Tryb Ad-Hoc kontra Infrastructure                               | 6  |
| Sprz t sieciowy                                                 | 6  |
| Rozdział 3: Informacje o routerze Wireless-G                    | 7  |
| Panel tylny                                                     | 7  |
| Panel przedni                                                   | 8  |
| Rozdział 4: Podł czanie routera Wireless-G                      | 9  |
| Informacje ogólne                                               | 9  |
| Podł czenie routera do modemu szerokopasmowego                  | 10 |
| Podł czanie urz dzenia do innego routera                        | 11 |
| Rozdział 5: Instalacja routera Wireless-G                       | 14 |
| Wprowadzenie                                                    | 14 |
| Wykorzystanie kreatora instalacji                               | 14 |
| Korzystanie z funkcji SecureEasySetup do konfiguracji notebooka | 31 |
| Rozdział 6: Konfiguracja routera Wierless-G                     | 34 |
| Wprowadzenie                                                    | 34 |
| Zakładka Setup – Basic Setup                                    | 35 |

| Zakładka Setup – DDNS                                 |    |
|-------------------------------------------------------|----|
| Zakładka Setup –Mac Address Clone                     | 40 |
| Zakładka Setup – Advanced Routing                     | 41 |
| Zakładka Setup – Basic Wireless Settings              | 42 |
| Zakładka Wireless – Wireless Security                 | 43 |
| Zakł dka Wireless – Wireless MAC Filter               | 46 |
| Zakładka Wireless – Advanced Wireless Settings        | 47 |
| Zakładka Security - Firewall                          | 49 |
| Zakładka Security – VPN Passthrough                   | 49 |
| Zakładka Access Restrictions – Internet Access Policy | 50 |
| Zakładka Applications and Gaming – Port Range Forward | 52 |
| Zakładka Applications and Gaming – Port Triggering    | 53 |
| Zakładka Applications and Gaming – DMZ                | 54 |
| Zakładka Applications and Gaming – QoS                | 54 |
| Zakładka Administration – Management                  | 56 |
| Zakładka Administration – Log                         | 56 |
| Zakładka Administration – Diagnostics                 | 57 |
| Zakładka Administration – Factory Defaults            | 58 |
| Zakładka Administration – Firmware Upgrade            | 58 |
| Zakładka Administartion – Config Management           | 58 |
| Zakładka Status – Router                              | 59 |
| Zakładka Status – Local Network                       | 60 |
| Zakładka Status - Wireless                            | 61 |
| Zał cznik A: Specyfikacja techniczna                  | 62 |

## Rozdział 1: Wprowadzenie

#### Witamy

Dzi kujemy za wybór routera szerokopasmowego z punktem dost powym Wireless-G firmy Linksys. Urz dzenie to pozwoli Tobie na bezprzewodowy dost p do sieci w sposób lepszy ni kiedykolwiek umo liwiaj c współdzielenie Internetu, plików oraz zabaw w sposób łatwy i bezpieczny.

W jaki sposób router ł czy w sobie wszystkie te cechy? Jest to urz dzenie pozwalaj ce na poł czenie z Internetem przez sie . Z routerem WRT54GC dost p do Internetu mo e zosta udost pniony przez wbudowany przeł cznik czteroportowy lub przez transmisj bezprzewodow z pr dko ci do 11Mbit/s w standardzie Wireless-B lub do 54Mbit/s w standardzie Wireless-G. Dodatkowo cała sie jest chroniona przez technologi NAT. Dla poł cze bezprzewodowych, mo esz tak e wybra jedna z metod zabezpieczania tego typu sieci. Dodatkowe funkcje bezpiecze stwa a tak e opcje konfiguracyjne s dost pne w przyjaznym i prostym programie konfiguracyjnym opartym na www.

#### Co to oznacza?

Sie jest u ytecznym narz dziem do udost pniania zasobów komputera. Mo esz mie dost p do jednej drukarki z wielu komputerów i mie dost p do danych zlokalizowanych na dyskach twardych innych komputerów. Sie jest równie wykorzystywana do grania w trybie wieloosobowym, w zwi zku z czym nie jest u yteczna tylko w biurze lub w domu lecz tak e do zabawy.

Komputery w sieci przewodowej tworz LAN lub Local Area Network. S one podł czone do przewodów ethernetowych, st d sieci te nazywa si "przewodowymi".

Komputery wyposa one w bezprzewodowe karty sieciowe potrafi komunikowa si bez niewygodnych kabli. Poprzez współdzielenie tych samych ustawie bezprzewodowych, pozostaj c w zasi gu transmisji tworz sie bezprzewodow, nazywan WLAN lub Wireless Local Area Network. Router szerokopasmowy z punktem dost powym Wireless-G obsługuje sieci bezprzewodowe w standardach 802.11b i 802.11g, a tak e sieci przewodowe pozwalaj c na komunikacj mi dzy nimi.

Po poł czeniu Twoich sieci bezprzewodowych i przewodowych ze sob oraz przył czeniu do Internetu, mo esz współdzieli pliki, dost p do Internetu - a nawet gra . Przez cały czas router zabezpiecza sieci przed nieautoryzowanymi i niepo danymi u ytkownikami.

Linksys zaleca wykorzystanie płyty CD-Rom podczas pierwszej instalacji routera. Je li nie chcesz uruchamia programu konfiguracyjnego z płyty CD-Rom, wykorzystaj informacje zawarte w niniejszej instrukcji aby podł czy i skonfigurowa urz dzenie do pracy w ró nych sieciach.

wpa (wi-fi protected access): metoda zabezpieczania sieci bezprzewodowej z wykorzystaniem szyfrowania TKIP (Temporal Key Integrity Protocol, który mo e by u yty w poł czeniu z serwerem RADIUS.

zapora sieciowa spi (stateful packet inspection): technologia sprawdzaj ca wchodz ce pakiety z danymi zanim zostan wpuszczone do sieci lokalnej.

zapora sieciowa: urz dzenie lub oprogramowanie któ-re, chroni zasoby sieci lokalnej przed intruzami.

lan: (local area network): komputery i urz dzenia sieciowe tworz ce sie w Twoim domu lub biurze.

nat (network address translation): Zamiana adresów IP stosowanych w obr bie jednej sieci (LAN) na adresy IP stosowane w obr bie drugiej sieci (Internet).

#### Zawartość instrukcji obsługi

Instrukcja zawiera informacje o konfiguracji i eksploatacji routera szerokopasmowego Wireless-G

Rozdział 1: Wprowadzenie Rozdział opisuje mo liwo ci zastosowania routera oraz niniejsz instrukcj obsługi.

Rozdział 2: Planowanie Twojej sieci bezprzewodowej Rozdział opisuje podstawowe informacje o sieciach bezprzewodowych

Rozdział 3: Informacje o routerze Wireless-G Rozdział opisuje fizyczne cechy urz dzenia.

Rozdział 4: Podł czanie routera Wireless-G W tym rozdziale pokazano jak podł czy router do Twojej sieci.

Rozdział 5: Instalacja routera Wireless-G

Rozdział opisuje jak zainstalowa router z pomoc instalatora na płycie CD. Zawiera tak e instrukcje konfiguracji funkcji Secure Easy Setup do stworzenia sieci bezprzewodowej.

Rozdział 6: Konfiguracja routera Wireless-G Rozdział wyja nia jak wykorzysta konfigurator www do konfiguracji ustawie routera.

Zał cznik A: Specyfikacja techniczna

## Rozdział 2: Plnowanie sieci bezprzewodowej

#### **Topologia sieciowa**

Bezprzewodowa sie lokalna (WLAN) jest dokładnie taka sama jak tradycyjna sie lokalna (LAN), z takim wyj tkiem, e komputery w sieci WLAN wykorzystuj urz dzenia bezprzewodowe do poł czenia z sieci . Komputery w sieci WLAN wykorzystuj ten sam kanał cz stotliwo ci oraz SSID, która jest nazw współdzielon przez wszystkie urz dzenia nale ce do tej samej sieci bezprzewodowej.

#### **Tryb Ad-Hoc kontra Infrastructure**

W przeciwie stwie do tradycyjnych sieci przewodowych, sieci bezprzewodowe mog pracowa w dwóch ró nych trybach pracy: ad-hoc i infractructure. Tryb infrastructure pozwala na wzajemn komunikacj sieci przewodowych i bezprzewodowych z wykorzystaniem punktu dost powego. Tryb ad-hoc pozwala na bezpo redni komunikacj mi dzy urz dzeniami wyposa onymi w interfejs bezprzewodowy. Wybór jednego z tych dwóch trybów zale y od zało enia, czy sie bezprzewodowa b dzie korzysta z danych i urz dze w sieci przewodowej, czy nie.

Je li komputery w sieci bezprzewodowej maj by dost pne z poziomu sieci kablowej, lub maj współdzieli urz dzenia peryferyjne takie jak drukarka, z komputerami w sieci przewodowej, sie bezprzewo-dowa powinna pracowa w trybie infrastructure. Centralnym punktem takiej sieci jest punkt dost powy lub punkt dost powy z routerem, taki jak Linksys WRT54G koordynuj cy cał komunikacj w sieci bezprzewodowej. Router przesyła dane do komputerów wyposa onych w bezprzewodowe karty sieciowe, które mog porusza si wewn trz pola wyznaczonego przez jego zasi g. Mo esz tak e rozmie ci kolejno wiele punktów dost powych aby zwi kszy zasi g sieci bezprzewodowej i skonfigurowa j w taki sposób aby komunikowała si z urz dzeniami w sieci przewodowej.

Je li sie bezprzewodowa jest relatywnie mała i jej zasoby s współdzielone tylko przez komputery w tej sieci, wówczas mo na zastosowa tryb ad-hoc. Tryb ad-hoc pozwala komputerom wyposa onym w bez-przewodowe nadajniki i odbiorniki na bezpo redni komunikacj pomi dzy sob , bez potrzeby stosowania punktu dost powego lub routera z punktem dost powym. Wad tego rozwi zania jest brak mo liwo ci komunikacji mi dzy komputerami z kartami bezprzewodowymi z urz dzeniami w sieci przewodowej. Naturalnie komunikacja mi dzy komputerami jest ograniczona odległo ci i poziomem zakłóce mi dzy nimi.

#### **Sprzęt sieciowy**

Router z punktem dost powym Wireless-G został zaprojektowany do współpracy z urz dzeniami w standardach 802.11b i 802.11g. Produkty wykorzystuj ce te standardy mog bez przeszkód komunikowa si pomi dzy sob .

ssid: nazwa Twojej sieci bezprzewodowej.

ad-hoc: grupa urz dze bezprzewodowycjh komunikuj cych si bezpo rednio mi dzy sob (peer-to-peer), bez po rednictwa punktu dost powego.

infrastructure: sie bezprzewodowa poł czona z sieci przewodow za pomoc punktu dost powego.

Router bezprzewodowy z punktem dost powym jest kompatybilny z kartami sieciowymi w standardach 802.11b i 802.11g, takich jak adaptery do notebooków (WPC55AG, WPC54G, WPC11), adaptery PCI (WMP55AG, WMP54G, WMP11), do komputerów stacjonarnych i adaptery USB (WUSB54G, WUSB11) je li chcesz podł czy si przez USB. Router mo e tak e komunikowa si z bezprzewodowym serwe-rem wydruku (WPS54GU2, WPS11) oraz mostami bezprzewodowymi (WET54G, WET11).

Je li chcesz poł czy swoj sie bezprzewodow z sieci przewodow , mo esz wykorzysta cztery porty LAN routera WRT54G/GL. Aby zwi kszy ilo dost pnych portów podł cz do dowolnego portu LAN routera dowolny przeł cznik firmy Linksys (np. SD208 lub SD205).

Te oraz inne produkty firmy Linksys pozwol stworzy sie bez ogranicze . Odwied stron Internetow www.linksys.com aby znale wi cej informacji o produktach współpracuj cych z routerem WRT54G/GL.

# **Rozdział 3: Informacje o routerze Wireless-G**

#### **Panel tylny**

Porty, gniazdo zasilania (Power) oraz przycisk Reset s zlokalizowane na tylnym panelu urz dzenia.

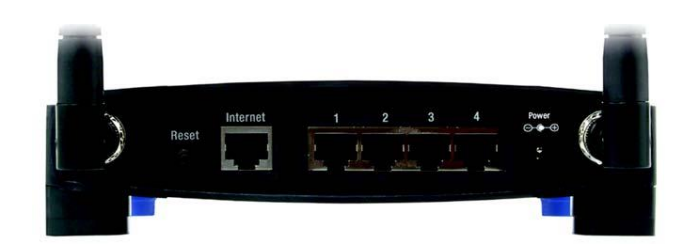

Rysunek 3-1: Panel tylny routera

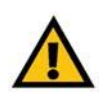

WA NE: Je li zresetujesz router, wszystkie Twoje ustawienia, wł czaj c dane dotycz ce poł czenia Internetowego, komunikacji bezprzewodowej i bezpiecze stwa zostan usuni te i zast pione przez warto ci fabryczne. Nie resetuj routera je li chcesz zachowa te ustawienia.

Przycisk Reset Istniej dwa sposoby przywrócenia routera do ustawie fabrycznych. Albo przyci nij przycisk Reset przez około dziesi sekund, lub przywró ustawienia fabryczne w zakładce Administration – Factory Defaults w konfiguratorze www routera.

Internet Port Internet, słu y do podł czenia szerokopasmowego dost pu do Internetu.

**1,2,3,4** Porty te (1,2,3,4) słu do podł czenia komputerów i innych urz dze sieciowych.

**Gniazdo Power** Gnizado Power, słu y do podł czenia zasilacza sieciowego.

#### **Panel przedni**

Diody LED informuj ce o stanie routera i aktywno ci poł cze sieciowych, s zlokalizowane na panelu przednim.

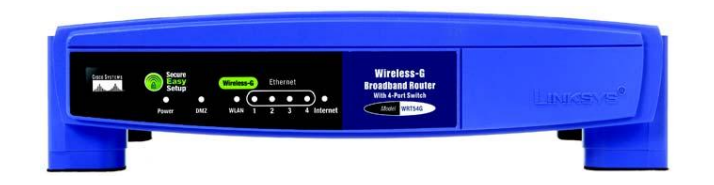

#### Rysunek 3-2: Panel przedni routera

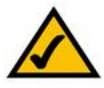

NOTKA: Secure Easy Setup jest funkcj , która w prosty sposób pozawala skonfigurowa sie bezprzewodow . Je li masz urz dzenia wykorzystuj ce Seure Easy Setup, uruchom konfigurator routera z płyty CD-Rom i post puj zgodnie z poleceniami na ekranie aby u y Secure Easy Setup.

| Logo CISCO | Pomara czowy / Biały. Logo Cisco jest przyciskiem funkcji Secure Easy Setup w routerze. Zapala si i wieci w czasie, gdy router jest wł czony. Kolor pomara czo-<br>wy oznacza, e router nie u ywa funkcji Secure Easy Setup. Kiedy wieci białym wiatłem oznacza to jest ona wykorzystywana. W trakcie uruchamiania SES logo Cisco miga białym wiatłem. Po wygenerowaniu SSID i klucza WPA-PSK (nazywa-<br>nego inaczej WPA-Personal), logo Cisco przestanie miga i zacznie wieci na biało. |
|------------|----------------------------------------------------------------------------------------------------|
|            | Aby usun SSID i klucz WPA-PSK, naci nij i przytrzymaj logo Cisco przez około 5 sekund. Logo Cisco zacznie powoli miga i router sam si zresetuje. Po udanej ope-<br>racji Logo Cisco zmieni swój kolor na pomara czowy.                                                                                                    |
| Power      | Zielony. Dioda LED Power zapala si i wieci, kiedy router jest wł czony. Podczas procedury samotestowania, po ka dym wł czeniu zasilania, dioda miga. Po zako - czeniu testu dioda b dzie wieci jednolitym wiatłem.                                                                                                    |
| DMZ        | Zielony. Dioda LED DMZ wieci, kiedy jest wykorzystywana funkcja DMZ. B dzie ona wieci stałym wiatłem tak długo jak b dzie u ywana ta funkcja.                                                                                                    |
| WLAN       | Zielony. Dioda LED WLAN wieci podaczs udanego poł czenia bezprzewodowego.<br>Je li miga oznacza to, e router jest w trakcie wysyłania lub odbierania danych.                                                                                                    |
| 1, 2, 3, 4 | Zielony. Ponumerowane diody LED, odpowiadaj numerowanym portom na tylnym<br>panelu routera, słu dwóm celom. Je li dioda LED wieci ci gle do routera jest<br>prawidłowo podł czone urz dzenie przez ten port. Migaj ca dioda LED oznacza<br>aktywn transmisj sieciow przez ten port.                                                                                                    |
| Internet   | Zielony. Dioda LED Internet wieci podczas udanego poł czenia przez port Internet.                                                                                                    |

# Rozdział 4: Podłączanie routera Wireless-G

#### Informacje ogólne

Linksys zaleca wykorzystanie programu instalacyjnego z płyty CD-Rom podczas pierwszej instalacji urz dzenia. Zaawansowani u ytkownicy po zastosowaniu instrukcji zawartych w tym rozdziale mog przej do konfiguracji routerra wykorzystuj c Internetowy program konfiguracyjny (odnie si do "Rozdział 5: Konfiguracja routera Wireless-G").

Niniejszy rozdział składa si z dwóch cz ci. Je li urz dzenie WRT54GC b dzie jedynym routerem w Twojej sieci, skorzystaj z informacji w cz ci "Podł czenie routera do modemu szerokopasmowego". Je li chcesz zainstalowa WRT54GC jako kolejny router w Twojej sieci, odnie si do podrozdziału "Podł czanie routera do innego routera".

#### Podłączenie routera do modemu szerokopasmowego

- 1. Wył cz wszystkie urz dzenia sieciowe.
- 2. Znajd optymalne miejsce do zamontowania routera. Przewa nie jest to centralny punkt sieci bezprzewodowej, b d cy w polu widzenia wszystkich urz dze bezprzewodowych.
- 3. Ustaw anteny. Postaraj si umie ci router w pozycji, która najlepiej pokryje Twoj sie bezprzewodow . Zazwyczaj im wy ej umie cisz anten , tym lepsza b dzie wydajno .
- 4. Standardowym kablem ethernetowym poł cz modem szerokopasmowy z portem Internet routera.

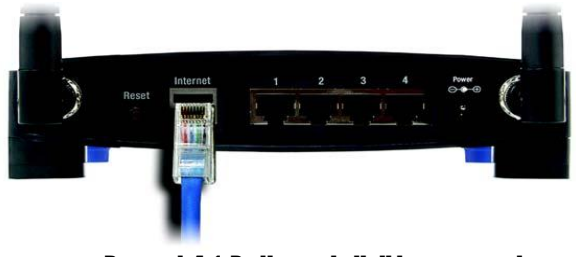

Rysunek 4-1: Podłączanie linii internetowej

5. Standardowym kablem ethernetowym podł cz komputer lub inne urz dzenie sieciowe do jednego z ponumerowanych portów Ethernet routera.

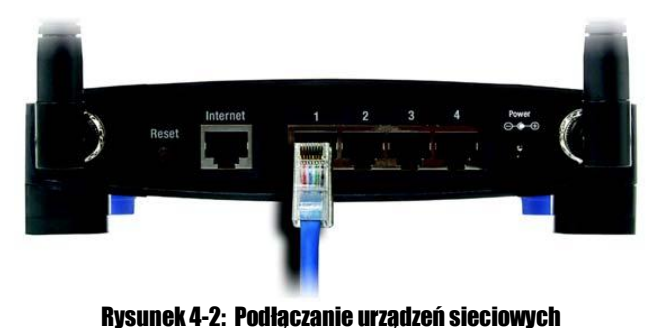

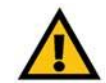

WA NE: Upewnij si e podł czasz zasilacz dostarczony razem z urz dzeniem, w przeciwnym wypadku mo esz spowodowa uszkodzenie urz dzenia.

6. Podł cz zasilacz sieciowy do gniazda Power routera i do gniazdka elektrycznego w cianie. U ywaj tylko zasila-cza dostarczonego wraz z urz dzeniem, w przeciwnym przypadku mo esz spowodowa uszkodzenie routera.

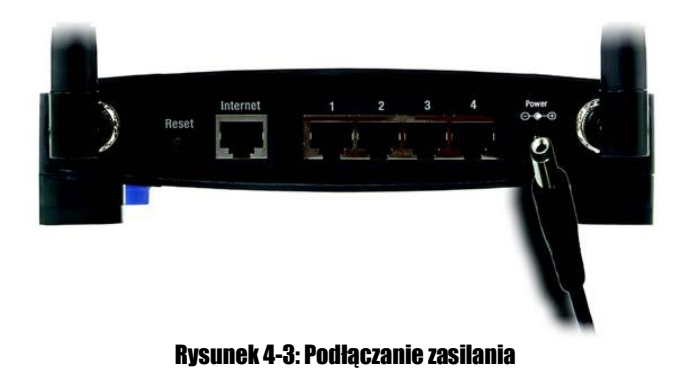

Teraz, po zako czeniu podł czania urz dzenia, mo esz przej do: "Rozdział 5: Instalowanie routera Wireless-G", w którym znajdziesz wskazówki jak skonfigurowa router.

#### Podłączanie urządzenia do innego routera

Zanim rozpoczniesz instalacj routera musisz zmieni domy Iny adres IP drugiego routera. Jest to konieczne, poniewa oba urz dzenia mog mie fabrycznie ustawione takie same adresy IP. Je li tego nie zmienisz, konfiguracja b dzie niemo liwa.

Po pierwsze upewnij si, e router NIE jest podł czony do Twojej sieci, potem zastosuj si do poni szych instrukcji:

- 1. Aby wej do programu konfiguracyjnego innego routera, uruchom przegl dark internetow i w pole adresowe wpisz jego domy Iny adres IP, 192.168.1.1. Naci nij Enter.
- 2. Zostanie wy wietlony ekran autoryzacji u ytkownika. Pole *Nazwa u ytkownika* pozostaw niewypełnione, w pole Hasło wpisz odpowiednie hasło (domy Ine hasło to admin). Kliknij przycisk OK.
- 3. Pierwszy pojawiaj cy si ekran, poka e zakładk Setup. W sekcji *Network Setup* jest opcja nazwana *Local IP Address* (inaczej nazywana *Router IP*), ustawiona na 192.168.1.1. Zmie je na 192.168.1.2.
- 4. Kliknij przycisk Save Settings, aby zapisa ustawienia i wyjd z programu konfiguracyjnego.
- 5. Wył cz wszystkie urz dzenia w Twojej sieci. Mo esz rozpocz instalacj routera.
- 6. Znajd optymalne miejsce do zamontowania routera. Przewa nie jest to centralny punkt sieci bezprzewodowej, b d cy w polu widzenia wszystkich urz dze bezprzewodowych.
- 7. Je li u ywasz anteny zewn trznej, ustaw j tak, aby uzyska najlepsz wydajno . Zazwyczaj im wy ej umie cisz anten , tym lepsza b dzie wydajno .
- 8. Standardowym kablem ethernetowym poł cz port Internet routera z jednym z ponumerowanych portów Ethernet drugiego routera.

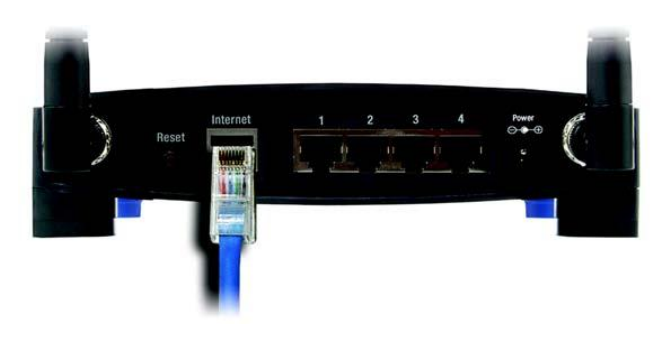

Rysunek 4-5: Podłączanie innego routera

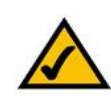

NOTKA: Punkty 1-4 dotycz typowego routera firmy Linksys; Je li natomiast, korzystasz z urz dzenia innej firmy, sprawd w jego dokumentacji sposób zmiany lokalnego adresu IP na 192.168.2.1

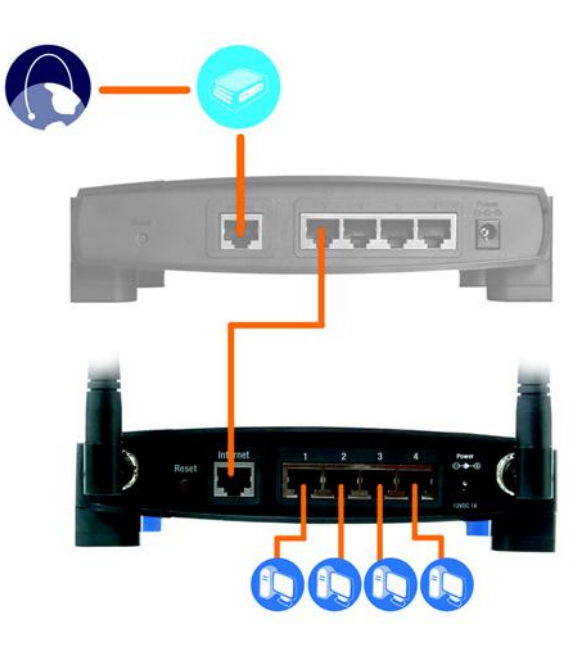

Rysunek 4-4: Schemat podłączania drugiego routera

9. Zadecyduj, które komputery lub urz dzenia sieciowe chcesz podł czy do routera.

Odł cz wybrane komputery lub urz dzenia od drugiego urz dzenia i podł cz standardowym kablem ethernetowym do jednego z portów routera.

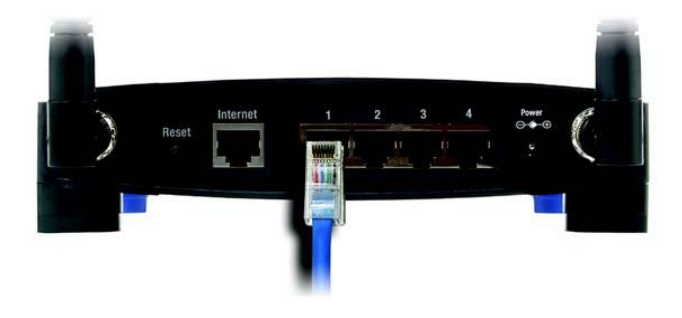

Rysunek 4-6: Konfiguracja urządzeń sieciowych

10. Podł cz zasilacz sieciowy do gniazda Power routera i do gniazdka elektrycznego w cianie. U ywaj tylko zasilacza dostarczonego wraz z urz dzeniem, w przeciwnym przypadku mo esz spowodowa uszkodzenie routera.

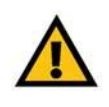

WA NE: Upewnij si e podł czasz zasilacz dostarczony razem z urz dzeniem, w przeciwnym wypadku mo esz spowodowa uszkodzenie urz dzenia

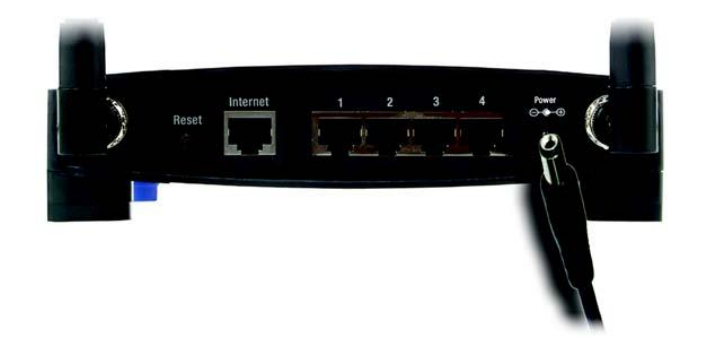

#### Rysunek 4-7: Podłączanie zasilania

Teraz, po zako czeniu podł czania urz dzenia, mo esz przej do: "Rozdział 5: Instalowanie routera Wireless-G", w którym znajdziesz wskazówki jak skonfigurowa router za pomoc kreatora ustawie (niniejszy rozdział zawiera pierwsze siedem kroków w kreatorze).

Aby skonfigurowa router z wykorzystaniem konfiguratora www przejd do: "Rozdział 6: Konfiguracja routera Wireless-G".

# Rozdział 5: Instalacja routera Wireless-G

#### Wprowadzenie

Kreator instalacji routera Wireless-G, przeprowadzi Ci przez proces konfiguracji urz dzenia, jego ustawie sieciowych a take ustawi sieci bezprzewodowej.

#### Wykorzystanie kreatora instalacji

- 1. Włó płyt instalacyjn CD-Rom do nap du CD. Kreator instalacji powinien uruchomi si automatycznie, wy wietlaj c ekran powitalny *Welcome*. Je li nie, kliknij przycisk Start i wybierz Uruchom. W wy wietlone pole wpisz D:\setup.exe (je li "D" jest liter Twojego nap du CD).
- 2. Kreator instalacji automatycznie wykryje j zyk, przypisany do Twojego komputera. Na powitalnym ekranie *Welcome*, kliknij przycisk Next, aby kontynuowa instalacj w wykrytym j zyku. Je li chcesz wybra inny j zyk instalacji, wbierz go z listy i wówczas kliknij Next aby kontynuowa.
- 3. Na kolejnym wy wietlonym ekranie *Welcome*, kliknij przycisk Click Here to Start, je li po raz pierwszy uruchamiasz kreatora instalacji. Mo esz tak e wybra inne opcje:

Wireless Setup – Je li masz komputer z logo Secure Easy Setup, kliknij Wireless Setup i przejd do sekcji na ko cu niniejszego rozdziału "Wykorzystanie SecureEasySetup do konfiguracji Twojego Notebooka".

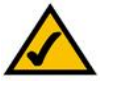

NOTA: SecureEasySetup wykorzystuje szyfrowanie WPA-Personal. Je li Twoje urz dzenia sieciowe nie wspieraj zabezpiecze WPA-Personal, nie mo esz u y SecureEasySetup w Twojej sieci. Musisz r cznie skonfigurowa zabezpieczenia sieci bezprzewodowej z wykorzystaniem szyfrowania przez nie obsługiwanego

Norton Internet Security – Kliknij przycisk Norton Internet Security, aby zainstalowa oprogramowanie Norton Internet Security.

User Guide – Kliknij przycisk User Guide aby otworzy plik pdf z niniejsz instrukcj obsługi.

Exit – Kliknij przycisk Exit, aby wyj z kreatora instalacji.

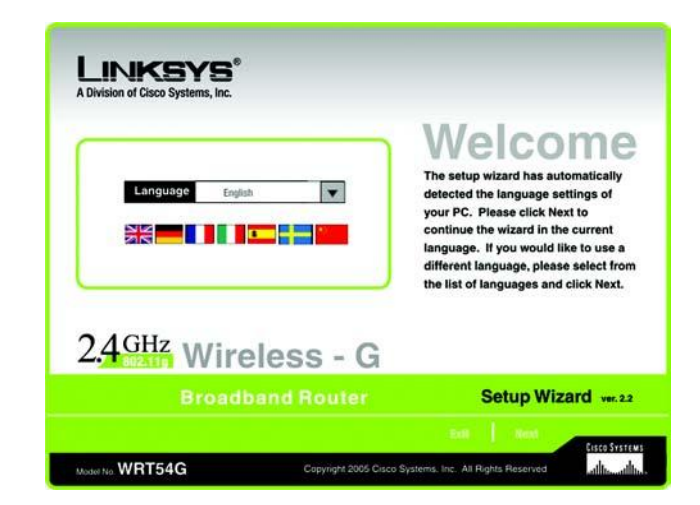

#### Rysunek 5-1: Ekran powitalny *Welcome* – wybór języka

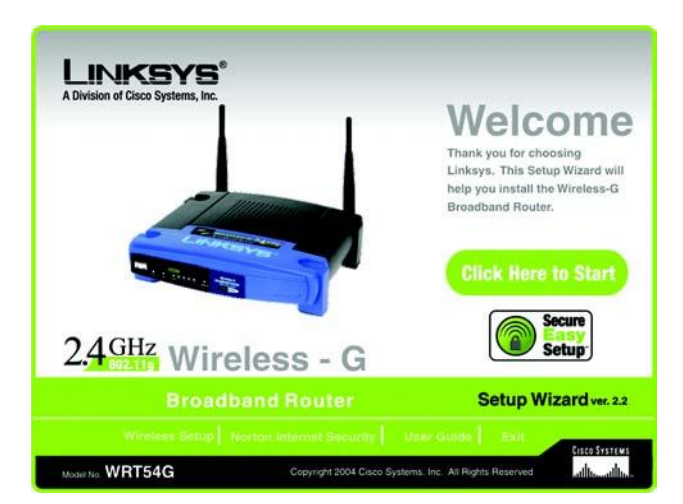

#### Rysunek 5-2: Ekran powitalny Welcome- start

4. Po zpoznamiu si z warunkami licencji, kliknij przycik Next, je li je akceptujesz, lub kliknij przycisk Cancel, eby zako - czy instalacj.

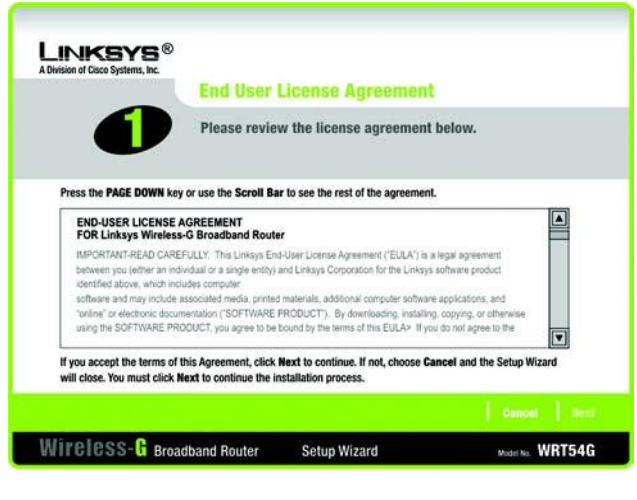

Rysunek 5-3: Ekran kreatora instalacji - akceptacj warunków licencji

5. Kreator instalacji poprosi Ci o odł czenie modemu szerokopasmowego od komputera. Po wykonaniu tej czynno ci, kliknij przycik Next.

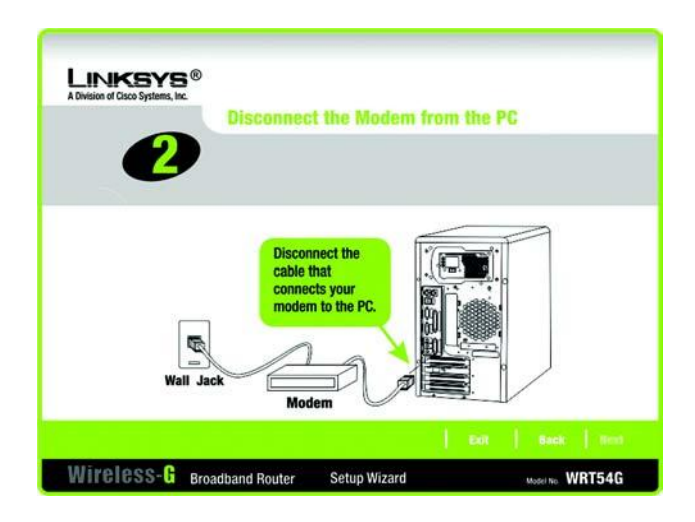

Rysunek 5-4: Ekran kreatora instalacji – odłączenie modemu szerokopasmowego od komputera 6. Kreator instalacji poprosi Ci o podł czenie modemu szerokopasmowego od routera. Po wykonaniu tej czynno ci, kliknij przycik Next.

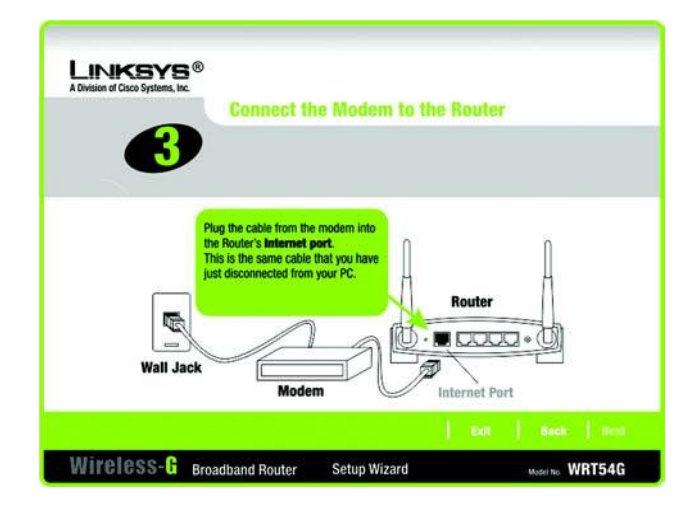

#### Ryssunek 5-5: Ekran kreatora instalacji – podłączanie modemu szerokopasmowego do routera

7. Kreator instalacji poprosi o podł czenie ethernetowego kabla sieciowego do komputera. Po wykonaniu tej czynno ci, kliknij przycik Next.

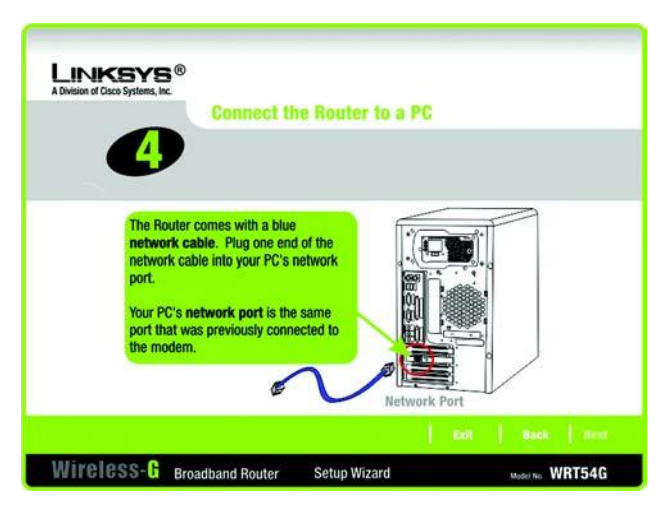

Rysunek 5-6: Ekran kreatora instalacji – podłączenie kabla sieciowego do komputera 8. Kreator instalacji poprosi o podł czenie drugiego ko ca ethernetowego kabla sieciowego do routera. Mo esz podł czy wi cej komputerów. Po wykonaniu tej czynno ci, kliknij przycik Next.

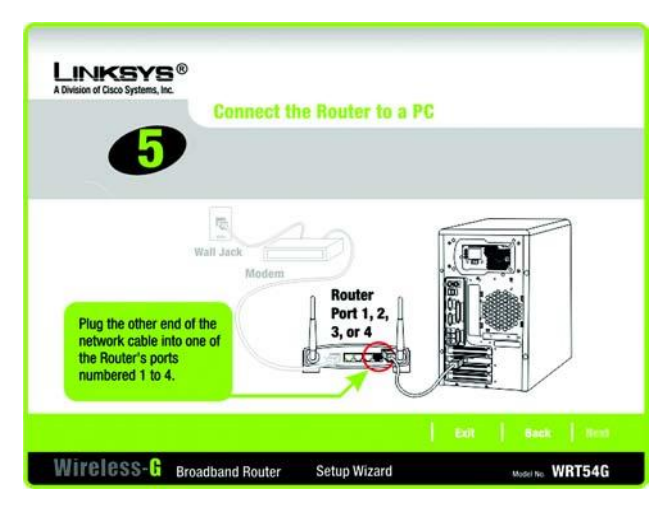

#### Rysunek 5-7: Ekran kreatora instalacji – podłaczanie kabla sieciowego do routera

9. Kreator poprosi Ci o wł czenie routera. Po wykonaniu tej czynno ci, kliknij przycik Next.

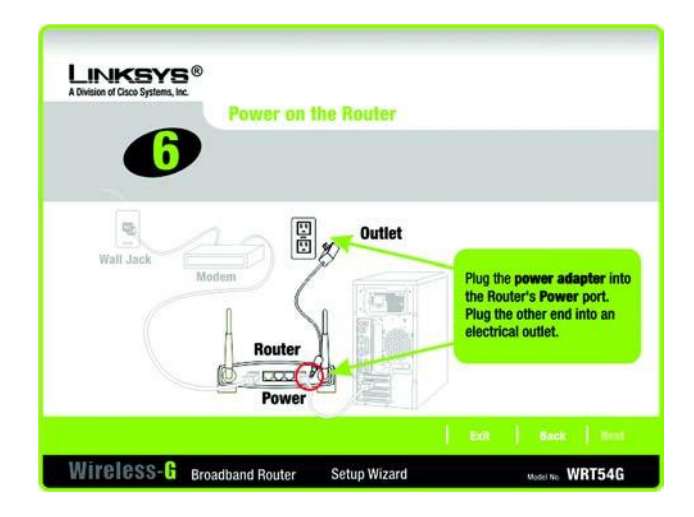

Router 5-8: Ekran kreatora instalcji – włączenie routera

10. Upewnij si, e diody LED Power, Internet oraz ponumerowane (w zale no ci do którego portu podł czyłe komputer) na przednim panelu routera wiec. Je li tak, kliknij przycisk Next.

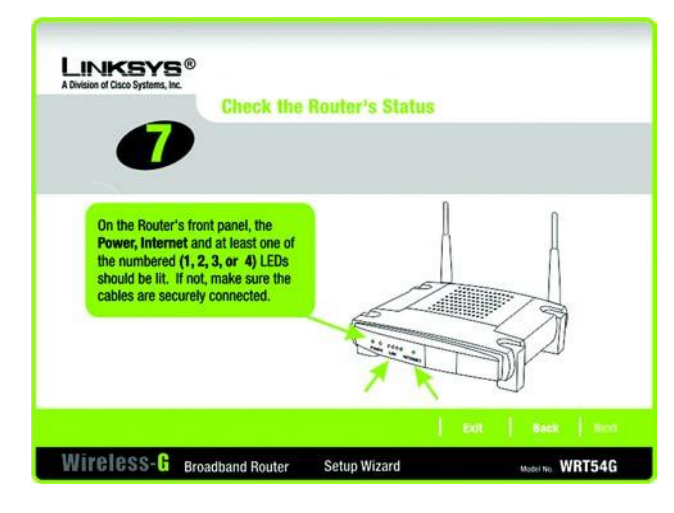

#### Rysunek 5-9: Ekran kreatora instalacji – sprawdzanie statusu routera

<image><image>

Rysunek 5-10: Ekran kreatora instalacji – konfiguracja ustawień Cable lub DHCP

11. Kreator instalacji automatycznie wykryje, wykorzystywany przez Ciebie typ poł czenia z Internetem: Cable lub DHCP lub DSL (PPPoE). Je li Twój typ poł czenia z Internetem nie został rozpoznany, zostanie wy wietlony ekran *Advanced Internet Settings*, w którym b dziesz poproszony o jego wybranie: Static IP, PPTP, L2TP lub Telstra. Przejd do prawid-łowej sekcji opisuj cej wykorzystywany przez Ciebie rodzaj poł czenia z Internetem.

#### Cable lub DHCP

Host Name - Wpisz nazw hosta je li jest to wymagane przez Twojego dostawc usługi internetowej. Je li nie pozostaw to pole niewypełnione.

Domain Name - Wpisz nazw domeny je li jest to wymagane przez Twojego dostawc usługi internetowej. Je li nie pozostaw to pole niewypełnione.

Kliknij przycisk Next aby kontynuowa lub przycisk Back aby powróci do poprzedniego ekranu.

#### DSL (PPPoE)

User Name - Wpisz nazw u ytkownika dostarczon przez Twojego dostawc usługi.

Password – Wpisz hasło dostarczone przez Twojego dostawc usługi.

Confirm - Wpisz ponownie hasło, eby je potewierdzi .

Keep Alive – Je li chcesz, eby router okresowo sprawdzał Twoje poł czenie z Internertem wybierz Keep Alive. Wówczas okre I jak cz sto ma by sprawdzany stan ł cza. Je li b dzie ono nieaktywne, router ponownie nawi e połaczenie.

Connect on Demand – Je li chcesz, eby router przerywał poł czenie z Inetrenetem po okre lonym okresie bezczynno - ci, wybierz Connect on Demand i wpisz liczb minut braku aktywno ci po których router zako czy poł czenie.

Kliknij przycisk Next aby kontynuowa lub przycisk Back aby powróci do poprzedniego ekranu.

#### Static IP

Connection - Je li do poł czenia z Internetem wykorzystujesz stałego adresu IP, wbierz Static IP z rozwijanej listy.

IP Address - Wpisz adres IP dostarczony przez Twojego dostawc usługi.

Subnet Mask - Wpisz mask sieciow dostarczon przez Twojeo dostawc usługi.

Gateway - Wpisz adres IP Bramy dostarczony przez Twojego dostawc usługi.

DNS 1-2 – Wpisz adres(y) serwera(ów) DNS (Domain Name System) dostarczony przez Twojego dostawc usługi. Musisz wpisa przynajmniej jeden adres IP serwera DNS.

Kliknij przycisk Next aby kontynuowa lub przycisk Back aby powróci do poprzedniego ekranu.

| A Division of Cisco Systems, Inc. | Configure (                                          | DSL (PPPoE) S                                        | ettings                                                                       |                                                                                                    |
|-----------------------------------|------------------------------------------------------|------------------------------------------------------|-------------------------------------------------------------------------------|----------------------------------------------------------------------------------------------------|
| WARNING:                          | If your Interne<br>before access<br>in the fields be | t Service Provide<br>ing the Internet, t<br>elow.    | r (ISP) require<br>hen enter you                                              | es you to log in<br>r account information                                                                                  |
| User Na<br>Passwe<br>Confirm      | me<br>ord                                            | Enter the User Name<br>Confirm the passwor<br>field. | e and Password as<br>id by entering the pa                                    | instructed by your ISP.<br>assword again in the Confirm                                                                    |
| •                                 | Keep Alive<br>Connect on Demand                      | seconds minutes                                      | Choose Keep Aliv<br>to always keep th<br>Choose Connect<br>the Internet after | ve and specify a time interval<br>e Internet connection active.<br>on Demand to disconnect from<br>a period of inactivity. |
| Wireless-G Roa                    | dband Bouter                                         | Sotun Wizard                                         | Edit                                                                          | Back Back                                                                                                    |

Rysunek 5-11: Ekran kreatora instalacji – konfiguracja ustawień DSL (PPPoE)

| LINKSYS®<br>A Division of Cisco Systems, Inc.    | Advanced                      | Internet Settings                                     |                                                      |
|--------------------------------------------------|-------------------------------|-------------------------------------------------------|------------------------------------------------------|
| WARNING:                                         | Your Internet<br>contact your | connection must be confi<br>ISP and select the proper | igured manually. Please<br>Internet Connection type. |
| Connect<br>IP Addre<br>Babret N<br>Gatern<br>ONS | on State IP<br>55<br>15<br>9y | Enter the settings provided by (     (SP).            | your Internet Service Provider                       |
| Wireless- <b>G</b> Broa                          | dband Router                  | Setup Wizard                                          | Extt. Back Next                                      |

Rysunek 5-12: Ekran kreatora insta;lacji – konfiguracja ustawień Static IP

#### PPTP

Connection – PPTP (Point to Point Tunneling Protocol) jest usług wykorzytywan jedynie w Europie. Je li do poł czenia z Internetem wykorzystujesz PPTP, wbierz PPTP z rozwijanej listy.

User Name - Wpisz nazw u ytkownika dostarczon przez Twojego dostawc usługi.

Password – Wpisz hasło dostarczone przez Twojego dostawc usługi.

Confirm - Wpisz ponownie hasło, eby je potewierdzi .

IP Address – Wpisz adres IP dostarczony przez Twojego dostawc usługi.

Subnet Mask - Wpisz mask sieciow dostarczon przez Twojeo dostawc usługi.

Gateway - Wpisz adres IP Bramy dostarczony przez Twojego dostawc usługi.

Kliknij przycisk Next aby kontynuowa lub przycisk Back aby powróci do poprzedniego ekranu.

Keep Alive – Je li chcesz, eby router okresowo sprawdzał Twoje poł czenie z Internertem wybierz Keep Alive. Wówczas okre I jak cz sto ma by sprawdzany stan ł cza. Je li b dzie ono nieaktywne, router ponownie nawi e połaczenie.

Connect on Demand – Je li chcesz, eby router przerywał poł czenie z Inetrenetem po okre lonym okresie bezczynno - ci, wybierz Connect on Demand i wpisz liczb minut braku aktywno ci po których router zako czy poł czenie.

Kliknij przycisk Next aby kontynuowa lub przycisk Back aby powróci do poprzedniego ekranu.

| WARNING:                                                                               | Advance<br>Your Inter<br>contact yo | ed Internet Settings<br>net connection must be co<br>pur ISP and select the prop                                             | nfigured manually. Please<br>er Internet Connection typ                                              |
|----------------------------------------------------------------------------------------|-------------------------------------|----------------------------------------------------------------------------------------------------|----------------------------------------------------------------------------------------------------|
| Connection<br>User Name<br>Password<br>Confirm<br>IP Address<br>Subret Mask<br>Gateway | 9919                                | Enter the User Name and P     ISP. Confirm the password     in the Confirm field.     Enter the settings provided     (ISP). | assword as instructed by your<br>by entering the password again<br>by your Internet Service Provider |
|                                                                                        |                                     |                                                                                                    | Ext   Back   Tex                                                                                     |

Rysunek 5-13: Ekran kreatora insta;lacji – konfiguracja ustawień PPTP

| LINKSYS®<br>A Division of Cisco Systems, Inc. | Keep Alive                                                                       | / Connect (                                                                     | on Demand (P                                                                                             | PTP Continued)                                                                                   |
|-----------------------------------------------|----------------------------------------------------------------------------------|---------------------------------------------------------------------------------|----------------------------------------------------------------------------------------------------|--------------------------------------------------------------------------------------------------|
| 8                                             | With Keep Alive, t<br>automatically re-<br>Demand, the Rou<br>for a specific per | the Router will per<br>establish connect<br>ter can cut the Int<br>iod of time. | iodically check your<br>ion if you are discom<br>ernet connection afte                                   | Internet connection and<br>nected. With Connect on<br>or it has been inactive                    |
| Keep     Coni                                 | o Alive [                                                                        | seconds minutes                                                                 | Choose Keep Alive and<br>to always keep the Inter<br>Choose Connect on Der<br>the Internet after a perio | specify a time interval<br>net connection active.<br>nand to disconnect from<br>d of inactivity. |
| Wireless 6 m                                  | dhand Pautas                                                                     | Colum Winned                                                                    | E EUT                                                                                                    | Back Rent                                                                                        |

Rysunek 5-14: Ekran kreatora instalacji – ustawienia Keep Alive / Connect on Demand

#### L2TP

Connection - Je li do poł czenia z Internetem u ywasz L2TP (Layer 2 Tunneling Protocol), wbierz L2TP z rozwijanej listy.

User Name - Wpisz nazw u ytkownika dostarczon przez Twojego dostawc usługi.

Password – Wpisz hasło dostarczone przez Twojego dostawc usługi.

Confirm - Wpisz ponownie hasło, eby je potewierdzi .

L2TP Server – Wpisz adres IP u ywanego serwera L2TP Powinien by dostarczony przez Twojego dostawc usługi.

Keep Alive – Je li chcesz, eby router okresowo sprawdzał Twoje poł czenie z Internertem wybierz Keep Alive. Wówczas okre I jak cz sto ma by sprawdzany stan ł cza. Je li b dzie ono nieaktywne, router ponownie nawi e połaczenie.

Connect on Demand – Je li chcesz, eby router przerywał poł czenie z Inetrenetem po okre lonym okresie bezczynno - ci, wybierz Connect on Demand i wpisz liczb minut braku aktywno ci po których router zako czy poł czenie.

Kliknij przycisk Next aby kontynuowa lub przycisk Back aby powróci do poprzedniego ekranu.

| Wireless C                      | and Paulas                          | Colum Winord                         | Exit                                                                   | Back Sent                                                                                                    |
|---------------------------------|-------------------------------------|--------------------------------------|------------------------------------------------------------------------|----------------------------------------------------------------------------------------------------|
| )<br>()                         | Keep Alive<br>Connect on Demand     | seconds minutes                      | Choose Keep A<br>to always keep<br>Choose Connec<br>the Internet after | live and specify a time interval<br>the Internet connection active.<br>ct on Demand to disconnect from<br>r a period of inactivity. |
| Con<br>L27P                     | firm<br>Server                      | ]                                    |                                                                        |                                                                                                    |
| User                            | Name                                | Confirm the passwore                 | assword by entering the password again in the C                        |                                                                                                    |
| Conn                            | ection L21P                         | ]                                    | 0224 W                                                                 | 1979 - 1985 - 1972 - 1973 - 1973 - 1973 - 1973 - 1973 - 1973 - 1973 - 1973 - 1973 - 1973 - 1973 - 1973 - 1973 -                     |
| WARNING:                        | Your Internet co<br>contact your IS | onnection must b<br>P and select the | e configure<br>proper Inter                                            | d manually. Please<br>net Connection type.                                                                                          |
|                                 | Advanced Ir                         | iternet Settin                       | igs                                                                    |                                                                                                    |
| Division of Cisco Systems, Inc. |                                     |                                      |                                                                        |                                                                                                    |

L2TP

#### Telstra

Connection – Telstra jest usług wykorzystywan tylko w Australii. Je li do poł czenia z Internetem u ywasz tej usługi wbierz Telstra z rozwijanej listy.

User Name - Wpisz nazw u ytkownika dostarczon przez Twojego dostawc usługi.

Password – Wpisz hasło dostarczone przez Twojego dostawc usługi.

Confirm - Wpisz ponownie hasło, eby je potewierdzi .

Heart Beat Server – Wpisz adres IP u ywanego serwera Heart Beat Powinien by dostarczony przez Twojego dostawc usługi.

Keep Alive – Je li chcesz, eby router okresowo sprawdzał Twoje poł czenie z Internertem wybierz Keep Alive. Wówczas okre I jak cz sto ma by sprawdzany stan ł cza. Je li b dzie ono nieaktywne, router ponownie nawi e połaczenie.

Connect on Demand – Je li chcesz, eby router przerywał poł czenie z Inetrenetem po okre lonym okresie bezczynno - ci, wybierz Connect on Demand i wpisz liczb minut braku aktywno ci po których router zako czy poł czenie.

Kliknij przycisk Next aby kontynuowa lub przycisk Back aby powróci do poprzedniego ekranu.

|                                  | Advanced In                        | nternet Settin                                      | igs                                                                           |                                                                                                    |
|----------------------------------|------------------------------------|-----------------------------------------------------|-------------------------------------------------------------------------------|----------------------------------------------------------------------------------------------------|
| WARNING:                         | Your Internet c<br>contact your IS | onnection must I<br>P and select the                | e configured<br>proper Intern                                                 | manually. Please<br>et Connection type.                                                                                   |
| Con<br>User<br>Pat<br>Co<br>Hear | ection Trifits:                    | Enter the User Nam<br>Confirm the passwor<br>field. | e and Password as<br>d by entering the pa                                     | instructed by your ISP.<br>Isssword again in the Confirm                                                                  |
| •                                | Keep Alive<br>Connect on Demand    | seconds minutes                                     | Choose Keep Aliv<br>to always keep th<br>Choose Connect<br>the Internet after | e and specify a time interval<br>e Internet connection active.<br>on Demand to disconnect from<br>a period of inactivity. |
|                                  |                                    |                                                     | Edit                                                                          | Back   Hent                                                                                                    |

Rysunek 5-16: Ekran kreatora insta;lacji – konfiguracja ustawień Telstra 12. Router mo e zosta skonfigurowany tak e za pomoc konfiguratora opartego na www z dowolnego komputera w sieci.

Password – Wpisz hasło jakim ma by chroniony dost p do konfiguratora www.

Confirm - Wpisz ponownie hasło w pole Confirm aby je potwierdzi .

Kliknij przycisk Next aby kontynuowa lub przycisk Back aby powróci do poprzedniego ekranu.

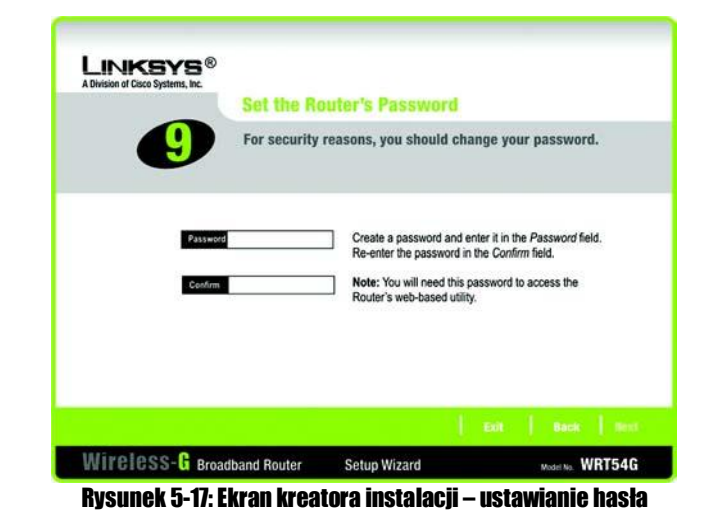

13. S dwie metody skonfigurowania sieci bezprzewodowej w routerze. SecureEasySetup lub konfiguracja manualna.

Je li posiadasz inne urz dzenia wykorzystuj ce SecureEasySetup, takiej jak notebooki lub drukarki, wówczas mo esz skorzysta z funkcji SecureEasySetup w routerze do stworzenia Twojej sieci bezprzewodowej. Przejd do sekcji "Funkcja SecureEasySetup routera".

Je li nie masz innych urz dze wykorzystuj cych SecureEasySetup, przejd do sekcji "Manualna konfiguracja ustawie bezprzewodowych routera".

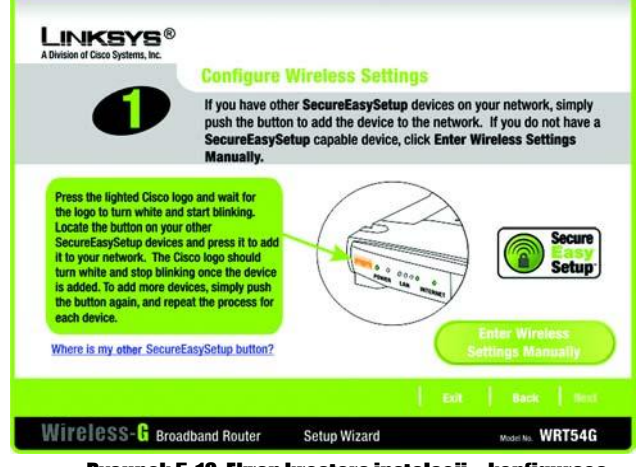

Rysunek 5-18: Ekran kreatora instalacji – konfiguraca ustawień bezprzewodowych

#### Funkcja SecureEasySetup routera

Przeczytaj poni sze instrukcje zanim naci niesz którykolwiek z przycisków SecureEasySetup. Powiniene zlokalizowa przyciski SES na ka dym urz dzeniu przed wykorzystaniem funkcji SecureEasySetup routera.

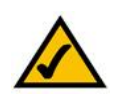

NOTA: SecureEasySetup wykorzystuje szyfrowanie WPA-Personal. Je li Twoje urz dzenia sieciowe nie wspieraj zabezpiecze WPA-Personal, nie mo esz u y SecureEasySetup w Twojej sieci. Musisz r cznie skonfigurowa zabezpieczenia sieci bezprzewodowej z wykorzystaniem szyfrowania przez nie obsługiwanego

1. Zanim naci niesz przycisk, znajd przycisk SecureEasySetup we wszystkich urz dzeniach SES. Je li nie jeste pewien gdzie znale ten przycisk, kliknij Where is my other SecureEasySetup button?

Zobaczysz ekran pokazuj cy logo SecureEasySetup. Kliknij przycisk Next aby kontynuowa lub przycisk Close aby powróci do poprzedniego ekranu *Configure Wireless Settings*.

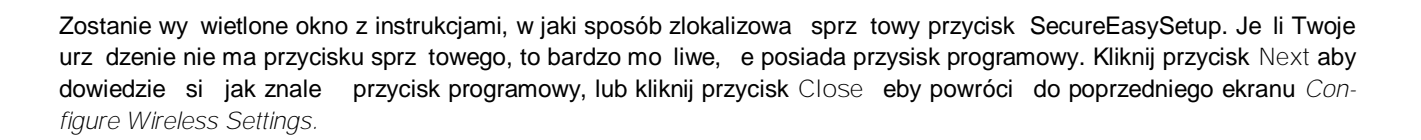

| It to your network,<br>turn white and sto<br>is added. To add m<br>the button again, a<br>each device. | The Cisco logo should<br>p blinking once the device<br>ore devices, simply push<br>and repeat the process for |  |  | Setup |
|----------------------------------------------------------------------------------------------------|----------------------------------------------------------------------------------------------------|--|--|-------|
|----------------------------------------------------------------------------------------------------|----------------------------------------------------------------------------------------------------|--|--|-------|

Rysunek 5-19: Ekran kreatora instalacji – konfiguraca ustawień bezprzewodowych

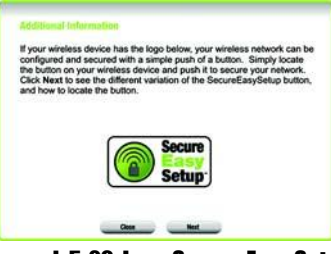

#### Rysunek 5-20: Logo Secure Easy Setup

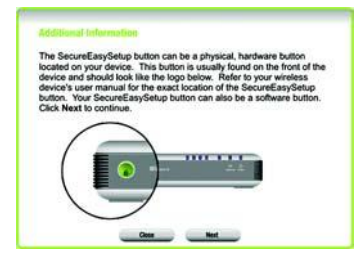

#### Rysunek 5-21: Informacje dddatkowe – przycisk sprzętowy

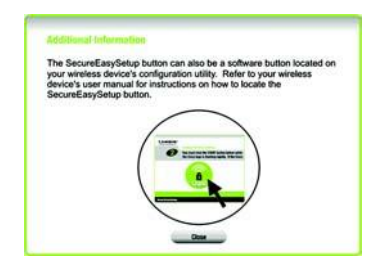

Rysunek 5-22: Informacje dodatkowe – przycisk programowy

2. Naci nij pomara czowe logo Cisco na przednim panelu routera. Kiedy logo zmieni kolor na biały i zacznie miga, naci nij przycisk SecureEasySetup w innym urz dzeniu. Logo Cisco przestanie miga, kiedy urz dzeinie zostanie dodane do sieci. Powtórz t procedur dla ka dego podł czanego urz dzenia SecureEasySetup.

Po zako czeniu konfuguracji urz dze w Twojej sieci bezprzewodowej, naci nij przycisk Next eby kontynuowa .

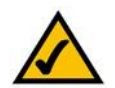

NOTA: Mo esz doda tylko jedno urz dzenie SecureEasySetup na raz.

3. Kreator instalacji poprosi Ci po przejrzenie Twoich ustawie przed ich zapisaniem. Zapisz te ustawienia, je li chcesz r cznie skonfigurowa dowolne urz dzenia nie wykorzystuj ce SecureEasySetup.

Kliknij przycisk Yes je li akceptujesz te nowe ustawienia, lub kliknij przycisk No je li nie chcesz ich zapisywa .

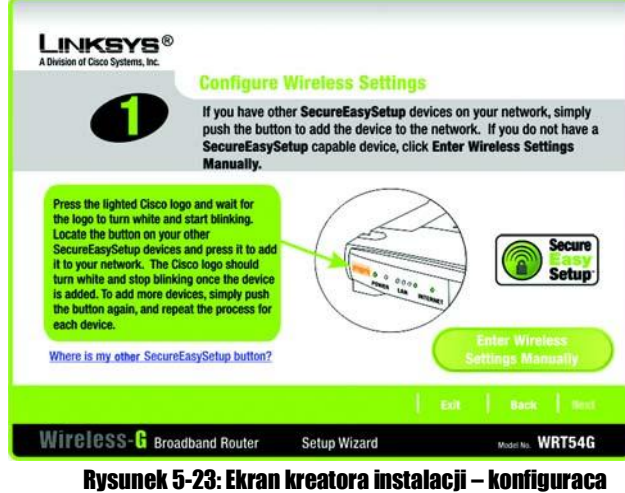

ustawień bezprzewodowych

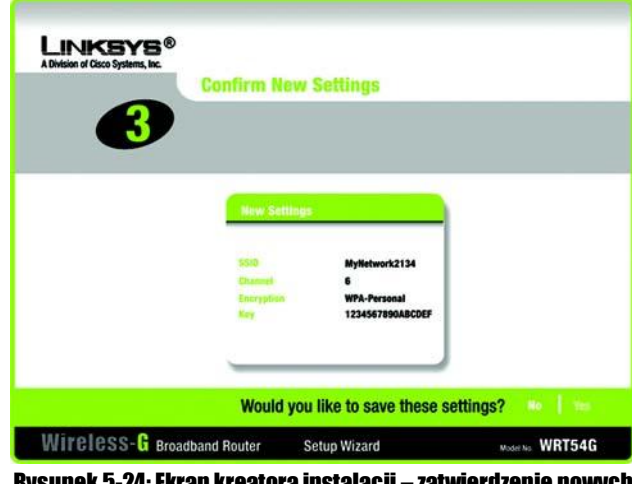

Rysunek 5-24: Ekran kreatora instalacji – zatwierdzenie nowych ustawień 4. Po zapisaniu ustawie, zostanie wy wietlony ekran Safe Surfing. Kliknij przycisk Norton Internet Security Suite aby zainstalowa specjaln edycj oprogramowania Norton Internet Security w Twoim komputerze, lub kliknij przycisk Finish aby zako czy.

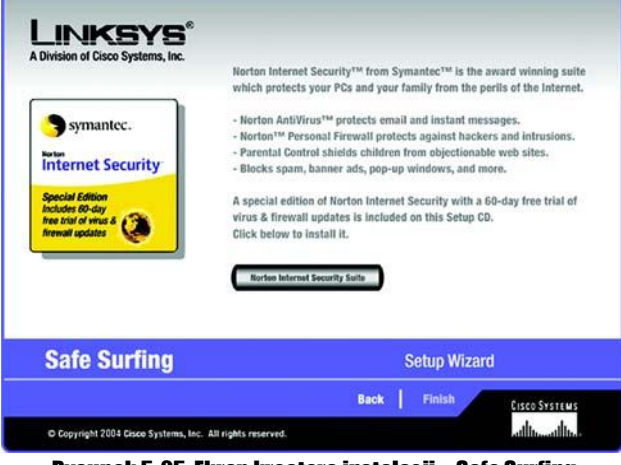

Rysunek 5-25: Ekran kreatora instalacji – Safe Surfing

5. Zostanie wy wietlony ekran *Congratulations*. Kliknij przycisk Online Registration, eby zarejestrowa urz dzenie, lub kliknij przycisk Exit aby wy z kreatora instalacji.

Gratulujemy! Instalacja routera szerokopasmowego Wireless-G została zako czona

Je li chcesz dokona bardziej zaawansowanych zmian w konfiguracji przejd do: "Rozdział 6: Konfiguracja routera Wireless-G"

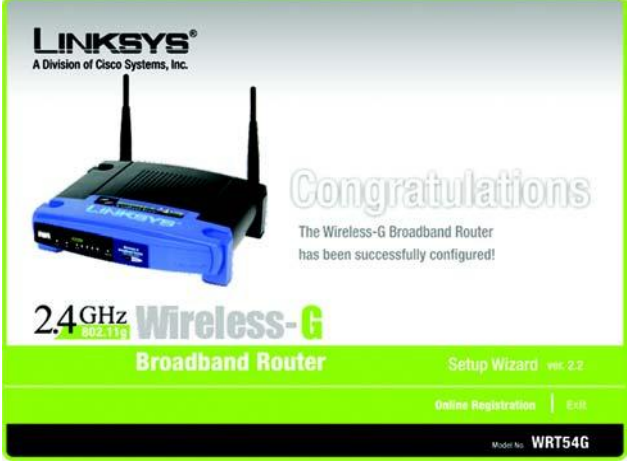

Rysunek 5-26: Ekran kreatora instalacji – Congratulations

#### Manualna konfiguracja ustawie bezprzewodowych routera

1. Je li nie masz urz dze z funkcj SecureEasy Setup, kliknij przycisk Enter Wireless Settings Manually.

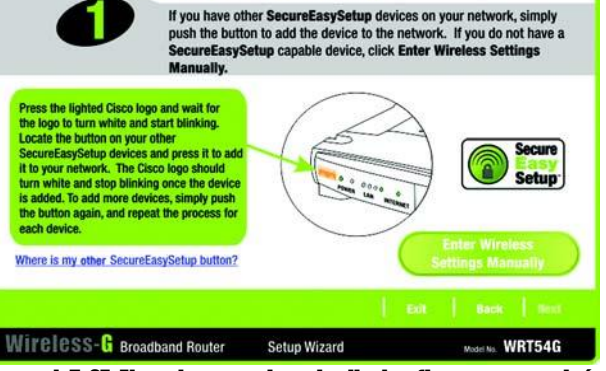

**Configure Wireless Settings** 

LINKSYS®

Rysunek 5-27: Ekran kreatora instalacji – konfiguraca ustawień bezprzewodowych

2. Kreator instalacji poprosi o wprowadzenie ustawie Twojej sieci bezprzewodowej.

W pole *SSID* wpisz nazw Twojej sieci bezprzewodowej. SSID musi by identyczne dla wszystkich urz dze w sieci. Domy Ine ustawienie to linksys (małymi literami).

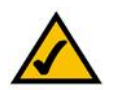

NOTA: SSID jest to nazwa sieci bezprzewodowej, współdzielona przez wszystkie urz dzenia w jednej sieci. SSID powinno by unikalne dla Twojej sieci i identyczne dla wszystkich urz dze w niej pracujacych.

Wybierz kanał na którym b dzie działa Twoja sie bezprzewodowa. Wszystkie urz dzenia bezprzewodowe b d u ywa tego kanału do komunikowania si .

Z rozwijanego menu *Network Mode*, wybierz standardy pracy Twojej sieci bezprzewodowej. Je li w posiadasz zarówno urz dzenia pracuj ce w standardzie 802.11g i 802.11b zachowaj domy lne ustawienie, Mixed Mode. Je li masz tylko urz dzenia 802.11g, wybierz G-Only. Je li korzystasz tylko z urz dze 802.11b, wybierz B-Only. Je li chcesz wyłaczy sie bezprzewodow , wybierz Disable.

Wpisz nazw routera w pole Device Name.

Kliknij przycisk Next aby kontynuowa lub przycisk Back aby powróci do poprzedniego ekranu.

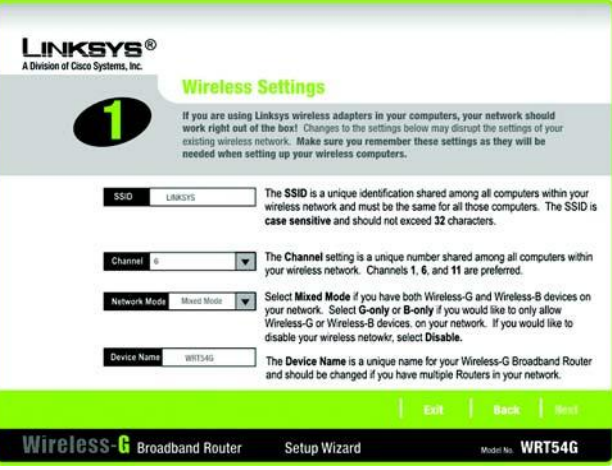

Rysunek 5-28: Ekran kreatora instalacji – ustawienia sieci bezprzewodowej 3. Wybierz metod zabezpieczenia Twojej sieci bezprzewodowej: WPA-PSK (WPA-Personal), WEP(64-Bit) lub WEP (128-Bit). WPA jest skrótem od Wi-Fi Protected Access, a WEP od Wired Equivalent Privacy. WPA jest mocniejsz medod szyfrowania ni WEP. Przejd do prawidłowej sekcji opisuj cej wybran przez Ciebie metod ochrony.

Je li chcesz u y WPA-RADIUS (WPA-Enterprise), powiniene wybra Disabled i wykorzysta konfigurator www routera do skonfigurowania ustawie bezpiecze stwa sieci bezprzewodowej. Kliknij przycisk Next i przejd do punktu 4.

Je li nie chcesz u ywa adnej z metod zabezpieczania, wybierz Disabled i kliknij przycisk Next i przejd do punktu 4.

#### WPA-PSK

WPA-PSK oferuje dwie metody szyfrowania, TKIP i AES, z dynamicznie szyfrowanymi kluczami. Wybierz jedn z opcji, szyfrowania TKIP lub AES. Po czym wpisz wyra enie hasłowe (Passphrase) o długo ci 8-32 znaków.

Encryption – Z rozwijanego menu Encryption, wybierz rodzaj algorytmu jaki chcesz u y , TKIP lub AES.

Passphrase – W pole Passphrase, wpisz wyra enie hasłowe, nazywane tak e kluczem współdzielonym, o długo ci 8-32 znaków . Im dłu szy i bardziej zło ony klucz, tym bezpieczniejsza b dzie Twoja sie .

Kliknij przycisk Next aby kontynuowa lub przycisk Back aby powróci do poprzedniego ekranu.

| LINKSYS®<br>A Division of Cisco Systems, Inc. |                                                                                 |                                                                                 |                                                |                                                                          |
|-----------------------------------------------|---------------------------------------------------------------------------------|---------------------------------------------------------------------------------|------------------------------------------------|--------------------------------------------------------------------------|
|                                               | <b>Configure</b> W                                                              | lireless Security                                                               | y Setting                                      | s (Optional)                                                             |
| Security                                      | Wi-Fi Protected Ac<br>or RADIUS authenti<br>settings below. To<br>instructions. | cess (WPA) allows you to<br>cation (WPA-RADIUS). To<br>use WPA-RADIUS, refer to | use either a P<br>use WPA-PSK<br>the User Guid | e-Shared Key (WPA-PSK)<br>, enter the required<br>le on the Setup CD for |
|                                               | ity WPA-PSK                                                                     | Please choose WPA-PS<br>Disabled.                                               | ik, wep (64-Bit)                               | , WEP (128-Bit) or                                                       |
| Knoryge                                       | TKP                                                                             | Select the type of Encry                                                        | yption your Net                                | work uses.                                                               |
| Pault                                         |                                                                                 | Enter the Passphrase u<br>can use any keyboard o<br>characters in length.       | sed by your net<br>character and b             | work. The passphrase<br>e between 8 and 32                               |
|                                               |                                                                                 |                                                                                 |                                                |                                                                          |
| Wireless-& Broa                               | dband Router                                                                    | Setup Wizard                                                                    |                                                | Model No. WRT54G                                                         |
| Rysunek 5-29:                                 | Ekran kreat<br>bezorzewo                                                        | ora instalacji<br>dowei WPA-P                                                   | <b>– usta</b><br>SK                            | wienia sieci                                                             |

wpa (wi-fi protected access): protokół bezpiecze stwa sieci bezprzewodowj wykorzystuj cy szyfrowanie TKIP (Temporal Key Integrity Protocol), które mo e by wykorzystane w połaczeniu z serwerem RADIUS.

wep (wired equivalent privacy): metoda szyfrowania danych przesyłanych przez sie bezprzewodow , stosowana dla zwi kszenia bezpiecze stwa.

radius (remote authentication dial-in user service): protokół wykorzystuj cy serwer uwierzytelniaj cy do kontrolowania dost pu do sieci.

szyfrowanie (encryption): kodowanie transmisji sieciowej.

#### WEP (64-Bit)

Wpisz wyra enie hasłowe (Passphrase) lub klucz WEP

Passphrase – Wpisz wyra enie hasłowe w pole *Passphrase*, na podstawie którego zostanie automatycznie wygenerowany klucz WEP. Wyra enie hasłowe nie mo e przekracza 16 znaków alfanumerycznych wpisanych zarówno małymi jak i du ymi literami. Musi by takie samo jak wyra enie hasłowe Twoich innych urz dze sieciowych i jest kompatybilne tylko z urz dzeniami firmy Linksys. (Je li posiadasz urz dzenia bezprzewodowe innych firm, przypisz do nich klucz WEP manualnie.

WEP Key – Klucz WEP. Musi by taki sam jak klucz WEP Twoich innych urz dze sieciowych. Dla szyfrowania 64 bitowego wprowad dokładnie 10 znaków w kodzie szesnastkowym ("0" – "9" oraz "A" – "F").

Kliknij przycisk Next aby kontynuowa lub przycisk Back aby powróci do poprzedniego ekranu.

#### WEP (128-Bit)

Wpisz wyra enie hasłowe (Passphrase) lub klucz WEP

Passphrase – Wpisz wyra enie hasłowe w pole *Passphrase*, na podstawie którego zostanie automatycznie wygenerowany klucz WEP. Wyra enie hasłowe nie mo e przekracza 16 znaków alfanumerycznych wpisanych zarówno małymi jak i du ymi literami. Musi by takie samo jak wyra enie hasłowe Twoich innych urz dze sieciowych i jest kompatybilne tylko z urz dzeniami firmy Linksys. (Je li posiadasz urz dzenia bezprzewodowe innych firm, przypisz do nich klucz WEP manualnie.

WEP Key – Klucz WEP. Musi by taki sam jak klucz WEP Twoich innych urz dze sieciowych. Dla szyfrowania 128 bitowego wprowad dokładnie 26 znaków w kodzie szesnastkowym ("0" – "9" oraz "A" – "F").

4. Kreator instalacji poprosi Ci po przejrzenie Twoich ustawie przed ich zapisaniem. Kliknij przycisk Yes je li akceptujesz te nowe ustawienia, lub kliknij przycisk No je li nie chcesz ich zapisywa .

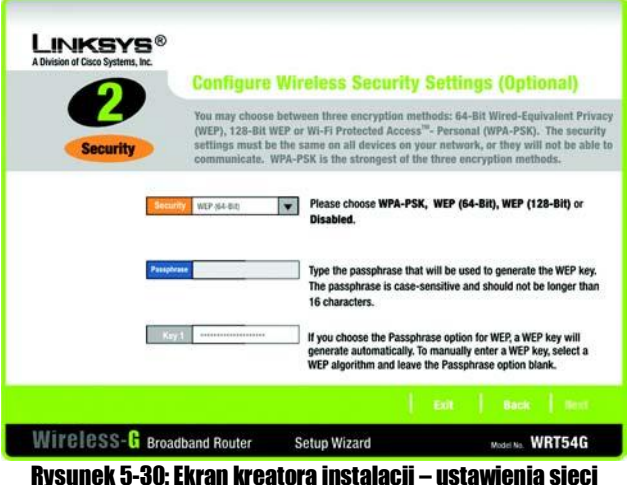

ysunek 5-30: Ekran kreatora Instalacji – ustawienia siec bezprzewodowej WEP (64-Bit)

| 3 | COLUMN ROW                           | əerniyə                                                |              |
|---|--------------------------------------|--------------------------------------------------------|--------------|
|   | New Settings                         | _                                                      |              |
|   | SSID<br>Channel<br>Encryption<br>Key | MyHetwork2134<br>6<br>WPA-Personal<br>1234567890ABCDEF |              |
|   | Would you                            | like to save these set                                 | tings? 💀 📘 🐜 |

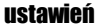

5. Po zapisaniu ustawie, zostanie wy wietlony ekran *Safe Surfing*. Kliknij przycisk Norton Internet Security Suite aby zainstalowa specjaln edycj oprogramowania Norton Internet Security w Twoim komputerze, lub kliknij przycisk Finish aby zako czy.

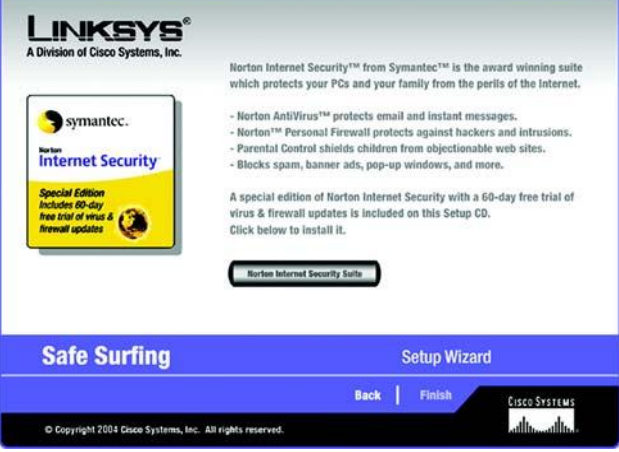

Rysunek 5-32: Ekran kreatora instalacji – Safe Surfing

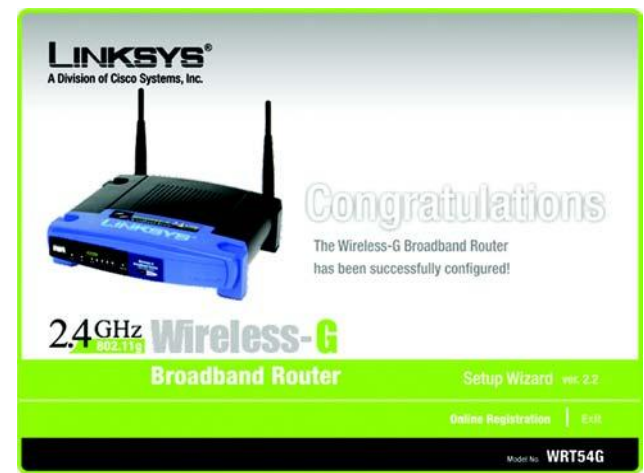

Rysunek 5-33: Ekran kreatora instalacji – Gratulujemy

6. Zostanie wy wietlony ekran *Congratulations*. Kliknij przycisk Online Registration, eby zarejestrowa urz dzenie, lub kliknij przycisk Exit aby wy z kreatora instalacji.

Gratulujemy! Instalacja routera szerokopasmowego Wireless-G została zako czona

Je li chcesz dokona bardziej zaawansowanych zmian w konfiguracji przejd do: "Rozdział 6: Konfiguracja routera Wireless-G"

#### Korzystanie z funkcji SecureEasySetup do konfiguracji notebooka

Ten podrodział wyja ni jak wykorzysta SecureEasySetup je li Twój komputer pokazuje logo SES.

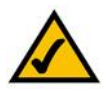

NOTA: SecureEasySetup wykorzystuje szyfrowanie WPA-Personal. Je li Twoje urz dzenia sieciowe nie wspieraj zabezpiecze WPA-Personal, nie mo esz u y SecureEasySetup w Twojej sieci. Musisz r cznie skonfigurowa zabezpieczenia sieci bezprzewodowej z wykorzystaniem szyfrowania przez nie obsługiwanego

1. Po klikni ciu przycisku Wireless Setup w ekranie *Welcome*, pierwsze okno jakie si pojawi opisuje dwa kroki które b - dziesz musiał zrobi aby skonfigurowa Twojego notebooka. Kliknij przycisk Next aby kontynuowa .

Kliknij przycisk Exit, je li chcesz opu ci kreator instalacji. Je li chcesz uzyska wi cej informacji, kliknij przycisk Help.

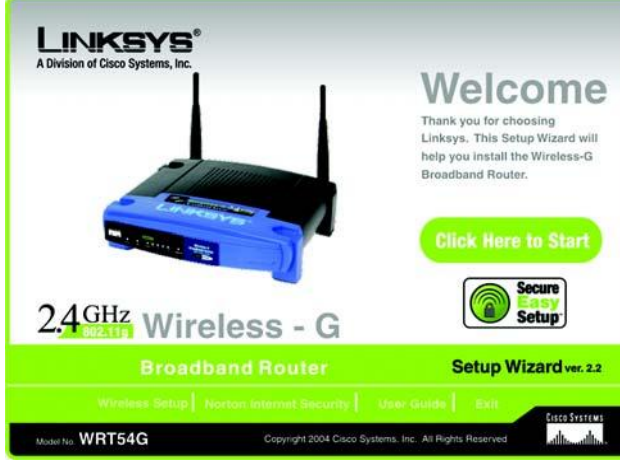

Rysunek 5-34: Ekran kreatora instalacji – konfiguracja ustawień bezprzewodowych

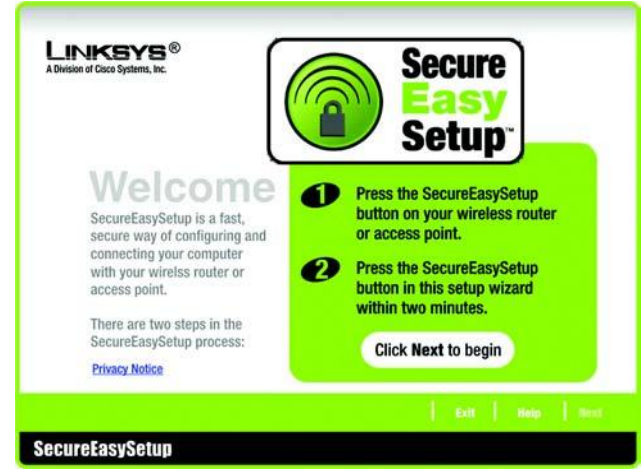

Rysunek 5-35: Ekran kreatora instalacji – ekran powitalny SecureEasySetup 2. W nast pnym wy wietlonym oknie zostaniesz poproszony o naci ni cie logo Cisco w routerze. Po naci ni ciu tego przycisku kliknij przycisk Next aby kontynuowa .

Kliknij przycisk Exit, je li chcesz opu ci kreator instalacji. Je li chcesz uzyska wi cej informacji, kliknij przycisk Help.

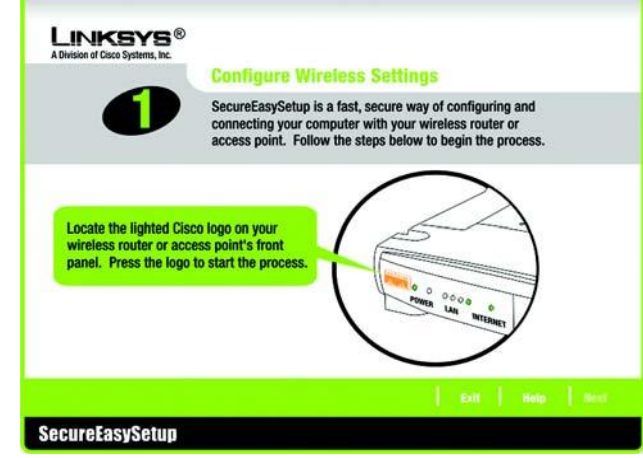

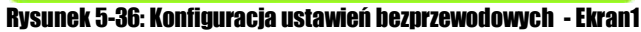

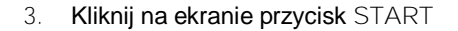

Kliknij przycisk Exit, je li chcesz opu ci kreator instalacji. Je li chcesz uzyska wi cej informacji, kliknij przycisk Help. Aby powróci do poprzedniego ekranu, kliknij przycisk Back.

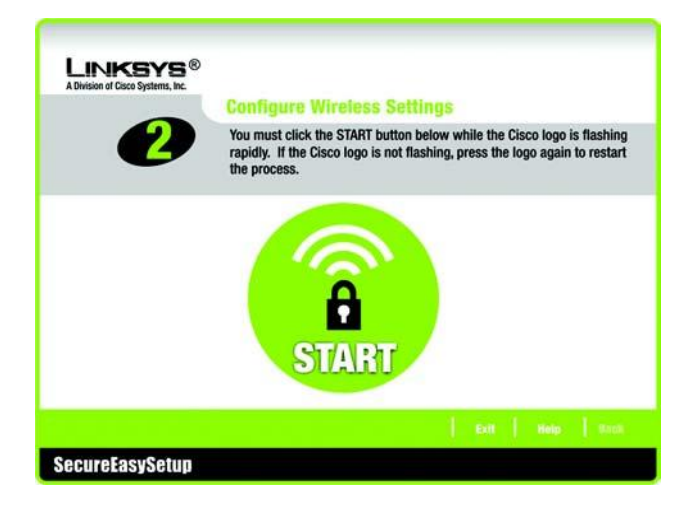

Rysunek 5-37: Konfiguracja ustawień bezprzewodowych - Ekran2

4. W oknie *Your Wireless Settings*, zostan pokazane skonfigurowane przez Ciebie ustawienia sieci bezprzewodowej. Aby je zapisa w pliku tekstowym w komputerze, kliknij przycisk Save. Je li chcesz je wydrukowa , kliknij przycisk Print (moesz ich potrzebowa do r cznej konfiguracji urz dze nie pociadaj cych funkcji SecureEasySetup.)

Kliknij przycisk Exit, je li chcesz opu ci kreator instalacji. Je li chcesz uzyska wi cej informacji, kliknij przycisk Help. Aby powróci do poprzedniego ekranu, kliknij przycisk Back.

Gratulujemy! Instalacja routera szerokopasmowego Wireless-G została zako czona

Je li chcesz dokona bardziej zaawansowanych zmian w konfiguracji przejd do: "Rozdział 6: Konfiguracja routera Wireless-G"

| A Division of Cisco Systems, Inc. | Your Wireless Settings                                                                                                    |                                        |
|-----------------------------------|----------------------------------------------------------------------------------------------------|----------------------------------------|
| 3                                 | Congratulations! You have successfully set up a secu<br>connection. Click Save to save your configuration to<br>print your configurations. | re wireless<br>a text file, or Print I |
|                                   | Wireless Settings                                                                                                    |                                        |
|                                   | Referent Rame (552) MyRetwork2134<br>Exception WPA-Personal<br>Key 1234567890ABCDEF                                                        |                                        |
|                                   | Save Print:                                                                                                    |                                        |

Rysunek 5-38: Twoje ustawienia sieciowe

# Rozdział 6: Konfiguracja routera Wierless-G

#### **Wprowadzenie**

Linksys zaleca wykorzystanie programu instalacyjnego z płyty CD-Rom podczas pierwszej instalacji urz dzenia. Je li nie chcesz skorzysta z kreatora instalacji, skorzystaj z konfiguratora www. Pozwala on te zaawansowanym u ytkownikom na rozszerzon konfiguracj urz dzenia.

Niniejszy rozdział opisuje ka d stron www programu konfiguracyjnego wraz z kluczowymi opcjami. Program konfiguracyjny mo e by dost pny przez przegl dark internetow komputera podł czonego do routera. Aby skonfigurowa podstawowe ustawienia sieci, wi kszo u ytkowników wykorzysta dwa poni sze ekrany:

Basic Setup, W ekranie Basic Setup, wpisz ustawienia dostarczone przez dostawc usługi.

Management. Kliknij zakładk Administration, po czym zakładk Management, Domy Inym hasłem dost powym do routera jest admin. Aby zabezpieczy router, zmie hasło na inne ni domy Ine.

Program posiada siedem głównych paneli: Setup, Wireless, Security, Access Restrictions, Applications & Gaming, Administration i Status. Dodatkowe zakładki b d dost pne po klikni ciu na jedn z głównych zakładek.

Dost p do konfiguratora www uzyskasz, otwieraj c przegl dark internetow, wpisuj c w pole adresowe domy ny adres IP routera, 192.168.1.1. Nasi nij Enter.

Pojawi si okno autoryzacyjne (Rysunek 6-1). U vtkownicy nie korzstaj cy z Windows XP, zobacz okno podobne. Pozostaw pole User Name niewypełnione. Je li po raz pierwszy wchodzisz do konfiguratora www, u yj domy Inego hasła admin. (Moesz ustawi nowe hasło w ekranie Management w zakładce Administration). Kliknij przycisk OK.

NOTKA: Podczas pierwszej instalacji routera Skorzystaj z programu instalacyjnego na płycie CD-Rom.

CZY MASZ: Zainstalowany protokół TCP/IP w komputerach? Słu y on do komunikacji mi dzy urz dzeniami w sieci. Wi cej informacji o protokole TCP/IP znajdziesz w rozdziale "Dodatek D: Pomoc systemu Windows".

| Connect to 19                     | 2.168.1.1          | ? 🔀      |
|-----------------------------------|--------------------|----------|
| R                                 |                    |          |
| WRT54G<br>User name:<br>Password: | Image: Remember my | password |
|                                   | ОК                 | Cancel   |

Rysunek 6-1: Ekran autoryzacji

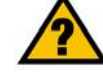

#### Zakładka Setup – Basic Setup

Pierwszy ukazuj cy si ekran, wy wietla zakładk Setup. Pozwala ona zmieni główne ustawienia routera. Zmie ustawienia zgodnie z poni szymi instrukcjami i kliknij przycisk Save Settings aby zatwierdzi zmiany lub Cancel Changes eby z nich zrezygnowa.

#### Internet Setup

Sekcja Internet Setup konfiguruje urz dzenie do pracy z Twoim ł czem internetowym. Wi kszo tych informacji uzyskasz od dostawcy usług internetowych.

#### Internet Cennection Type

Z rozwijanego menu, wybierz typ poł czenia internetowego wykorzystywanego przez dostawc .

DHCP. Domy Inie ustawionym typem poł czenia internetowego w routerze jest opcja Automatic Configuration - DHCP, która powinno zosta zachowana tylko w przypadku gdy Twój ISP obsługuje DHCP lub gdy ł czysz si za pomoc dynamicznego adresu IP.

Static IP. Je li z Internetem, ł czysz si wykorzystuj c stały adres IP, wybierz Static IP.

Internet IP Address. To jest adres IP routera widziany z Internetu. Twój dostawca usługi intrenetowej powinien poda Ci adres jaki powiniene wpisa w to miejsce.

Subnet Mask. Jest to maska sieciowa widziana przez u ytkowników Internetu (wł czaj c Twojego ISP). Twój dostawca usługi powinien poda prawidłow mask sieciow .

Gateway. Dostawca usługi poda Ci adres Bramy, który jest adresem IP serwera Twojego ISP.

DNS. Twój ISP poda Ci przynajmniej jeden adres IP serwerów nazw domenowych DNS (Domain Name System).

| LINKSYS<br>A Devision of Circle Systems, Inc. |                                  |                         |                        |                          | Tensore Medi   | en v1.00 8-cisco-2 |
|-----------------------------------------------|----------------------------------|-------------------------|------------------------|--------------------------|----------------|--------------------|
|                                               |                                  |                         |                        | fireless G Broa          | dband Router   | WRT54G             |
| Setup                                         | Selup Wireles                    | s Security              | Access<br>Restrictions | Applications<br>& Gaming | Administration | Status             |
|                                               | Basic Setup                      | DONE                    | MAC Astrony Co         | ne   Advarce             | I Reuting      |                    |
| Internet Setup                                |                                  |                         |                        |                          | Nore           |                    |
| Internet Connection Type                      | Automatic Cont                   | iguration - DHCP        | *                      |                          |                |                    |
| Optional Settings<br>(required by some tSPs)  | Router Nome:                     | WRT54G                  |                        |                          |                |                    |
|                                               | Host Name:                       |                         |                        |                          |                |                    |
|                                               | Donein Name:                     | (r                      |                        |                          |                |                    |
|                                               | MTU:                             | Manual Y                |                        |                          |                |                    |
|                                               | ove                              | 1474                    |                        |                          |                |                    |
| Network Setup                                 |                                  |                         |                        |                          |                |                    |
| Router IP                                     | Local IP Address                 | 192.168.1               | . 1                    |                          |                |                    |
|                                               | Subnet Mask:                     | 255.255.255.            | 0 👻                    |                          |                |                    |
| Hetwork Address<br>Server Settings (DHCP)     | DHCP Server:                     | ⊙Enable ⊖Disa           | ble                    |                          |                |                    |
| And the first of a resolution of a            | Starting P Address               | 192.168.1. 100          |                        |                          |                |                    |
|                                               | Maximum Number of<br>DHCP Upers: | 50                      |                        |                          |                |                    |
|                                               | Client Lease Time:               | 0 minutes (0 m          | eans one day)          |                          |                |                    |
|                                               | Static DNS 1:                    | 0.0.0                   | . 0                    |                          |                |                    |
|                                               | Static DNS 2                     | 0.0.0                   | . 0                    |                          |                |                    |
|                                               | Static DNS 3                     | 0.0.0                   | .0                     |                          |                |                    |
|                                               | NBO .                            | 0 .0 .0                 | + 0                    |                          |                |                    |
| Time Setting                                  | Time Zone:                       |                         |                        |                          |                |                    |
|                                               | (GMT-08:00) Pe                   | cific Time (USA &       | Canada)                | *                        |                |                    |
|                                               | Automatically ad                 | just clock for deylight | saving changes         |                          |                | Para Salarat       |
|                                               |                                  | Save Settin             | gs Cano                | el Changes               |                | de de              |

Rysunek 6-2: Zakładka Setup – Basic Setup

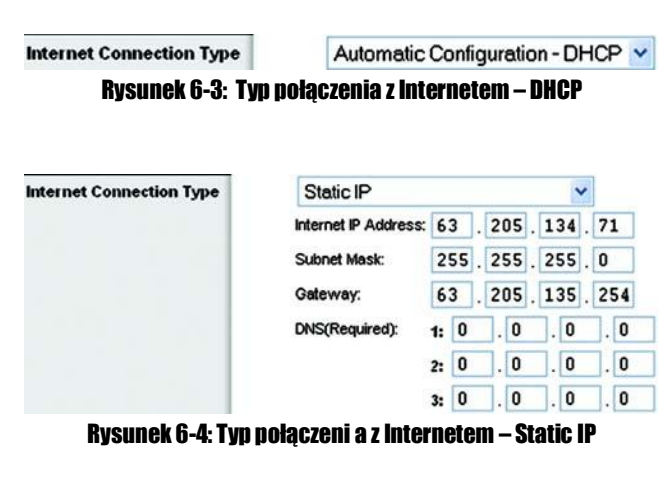

Stały adres IP: ustalony adres IP przypisany do komputera lub innego urz dzenia w sieci. PPPoE. Niektórzy dostawcy usług wykorzystuj cy DSL u ywaj PPPoE (Point-to-Point Protocol over Ethernet) do ustanawiania poł czenia z Internetem. Je li z Internetem ł czysz si za pomoc linii DSL, sprawd czy Twój ISP stosuje ten protokół. Je li tak, wybierz PPPoE.

User Name i Password. W pola te wpisz nazw u ytkownika i hasło dostarczone przez Twojego ISP.

Connect on Demand: Max Idle Time. Mo esz tak skonfigurowa router aby przerywał poł czenie z Internetem po zdefiniowanym okresie bezczynno ci (Max Idle Time). Je li poł czenie zostało przerwane w okresie bezczynno ci, opcja Connect on Demand pozwala routerowi na automatyczne przywrócenie poł czenia, wkrótce po próbie poł czenia si z Internetem. Je li chcesz odblokowa t opcj, zaznacz przycisk. W polu *Max Idle Time*, wpisz czas (w minutach), po jakim Twoje poł czenie zostanie rozł czone.

Keep Alive. Okresowe przywracanie poł czenia.Je li wybierzesz t opcj, router b dzie okresowo sprawdzał poł czenie z Internetem. Je li jeste rozł czony, urz dzenie automatycznie ponowi poł czenie. Aby u y tej opcji zaznacz przycisk przy *Keep Alive*. W polu *Redial Period* wpisz jak cz sto router ma sprawdza poł czenie z Internetem. Domy Ina warto tego ustawienia to 30s.

PPTP. Point-to-Point Tunneling Protocol (PPTP) jest usług wykorzystywan tylko w Europie.

Internet IP Address. Jest to adres IP routera, widziany od strony Internetu. Twój dostawca usługi powinien dostarczy odpowiedni adres IP aby mógł wpisa go w tym miejscu.

Subnet Mask. Jest to maska podsieci routera, widziana przez u ytkowników w Internecie (z Twoim ISP wł cznie). Twój dostawca Internetu powinien dostarczy prawidłow mask podsieci.

Default Gateway. Adres bramy domy lnej b d cy adresem serwera Twojego ISP powinien zosta dostarczony przez dostawc usługi.

User Name i Password. W pola te wpisz nazw u ytkownika i hasło dostarczone przez Twojego ISP.

Connect on Demand: Max Idle Time. Mo esz tak skonfigurowa router aby przerywał poł czenie z Internetem po zdefiniowanym okresie bezczynno ci (Max Idle Time). Je li poł czenie zostało przerwane w okresie bezczynno ci, opcja Connect on Demand pozwala routerowi na automatyczne przywrócenie poł czenia, wkrótce po próbie poł czenia si z Internetem. Je li chcesz odblokowa t opcj, zaznacz przycisk. W polu *Max Idle Time*, wpisz czas (w minutach), po jakim Twoje poł czenie zostanie rozł czone.

Keep Alive. Okresowe przywracanie poł czenia. Je li wybierzesz t opcj, router b dzie okresowo sprawdzał poł czenie z Internetem. Je li jeste rozł czony, urz dzenie automatycznie ponowi poł czenie. Aby u y tej opcji zaznacz przycisk przy *Keep Alive*. W polu *Redial Period* wpisz jak cz sto router ma sprawdza poł czenie z Internetem. Domy Ina warto tego ustawienia to 30s.

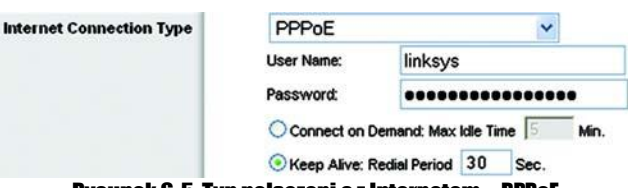

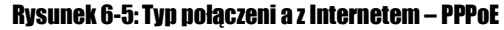

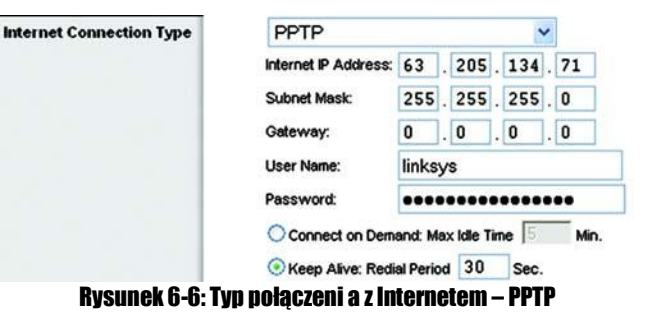

Telstra. Telstra jest usług wykorzystywan tylko w Australii. Je li Twój dostawca usługi u ywa HeartBeat Signal (HBS), wybierz Telstra.

User Name i Password. W pola te wpisz nazw u ytkownika i hasło dostarczone przez Twojego ISP.

Heart Beat Server. Jest to adres IP routera widziany ze strony Internetu. Powinien on zosta dostarczony przez dostawc usługi.

Connect on Demand: Max Idle Time. Mo esz tak skonfigurowa router aby przerywał poł czenie z Internetem po zdefiniowanym okresie bezczynno ci (Max Idle Time). Je li poł czenie zostało przerwane w okresie bezczynno ci, opcja Connect on Demand pozwala routerowi na automatyczne przywrócenie poł czenia, wkrótce po próbie poł czenia si z Internetem. Je li chcesz odblokowa t opcj , zaznacz przycisk. W polu *Max Idle Time*, wpisz czas (w minutach), po jakim Twoje poł czenie zostanie rozł czone.

Keep Alive. Okresowe przywracanie poł czenia.Je li wybierzesz t opcj, router b dzie okresowo sprawdzał poł czenie z Internetem. Je li jeste rozł czony, urz dzenie automatycznie ponowi poł czenie. Aby u y tej opcji zaznacz przycisk przy *Keep Alive*. W polu *Redial Period* wpisz jak cz sto router ma sprawdza poł czenie z Internetem. Domy Ina warto tego ustawienia to 30s.

#### Ustawienia dodatkowe

Niektóre z poni szych ustawie , mog by wymagane przez Twojego ISP. Zweryfikuj to przed dokonaniem zmian.

Router Name. W to pole mo esz wpisa do 39 znaków, b d cych nazw routera.

Host Name i Domain Name. Te pola pozwalaj wpisa nazw hosta i domeny dla routera. Niektórzy dostawcy, przewa nie operatorzy telewizji kablowej, wymagaj uzupełnienia tych nazw w celu identyfikacji. Sprawd u Twojego ISP, czy usługa dost pu do Internetu wymaga podania nazwy hosta i domeny. W wi kszo ci przypadków pola pozostawia si niewypełnione.

MTU. MTU (Maximum Transmision Unit) okre la najwi kszy rozmiar pakietu dopuszczony do transmisji w Internecie. Wybierz opcj Manual je li chcesz r cznie wpisa najwi kszy rozmiar pakietu jaki b dzie przesyłany przez Internet. Zalecany rozmiar, wpisany w pole *Size*, to 1500. Mo esz ustawi t warto w zakresie 1200 do 1500. Je li chcesz, eby router sam wybrał najlepsze MTU dal Twojego poł czenia Internetowego, pozostaw domy Ine ustawienie, Auto.

#### Network Setup

Ust p Network Setup pozwala zmieni ustawienia sieci lokalnej (przewodowej) w routerze. Zmiany ustawie sieci bezprzewodowej znajduj si w zakładce Wireless.

| net Connection Type | Telstra             | ~                            |
|---------------------|---------------------|------------------------------|
|                     | User Name :         |                              |
|                     | Password :          |                              |
|                     | Heart Beat Server : |                              |
|                     | Connect on Demand   | d : Max Idle Time 5 Min.     |
|                     | Keep Alive : Redial | Period 30 Sec.               |
|                     |                     | Autoria autoritationen anti- |

Inte

#### Rysunek 6-7: Typ połączeni a z Internetem – Telstra

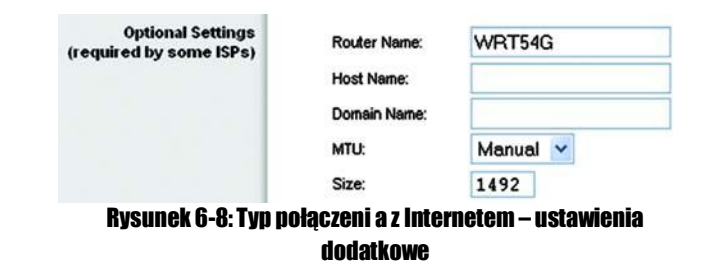

#### Router IP

IP Address i Subnet Mask. Pokazuj adres IP oraz mask sieciow routera, jaka jest widziana w Twojej sieci. Domy Iny adres IP to 192.168.1.1, a domy Ina maska podsieci 255.255.255.0. W wi kszo ci przypadków zachowanie warto ci domy - Inych pozwala na prawidłow prac urz dzenia.

#### Network Address Server Settings (DHCP)

Ustawienia pozwalaj ce skonfigurowa w routerze funkcje DHCP (Dynamic Host Configuration Protocol). Router mo e by wykorzystywany w Twojej sieci jako serwer DHCP, który automatycznie przypisze adresy IP do ka dego komputera podł czonego do Twojej sieci. Je li zostawisz t opcj odblokowan upewnij si e w Twojej sieci nie ma innego serwera DHCP.

DHCP Server. DHCP jest odblokowane domy Inie. Je li ju posiadasz serwer DHCP w Twojej sieci, lub je -li nie chcesz korzysta z serwera DHCP, zaznacz Disabled (pozostałe funkcje DHCP b d niedost pne).

Start IP Address. Wpisz warto dla serwera DHCP od której zacznie przydziela adresy IP. Poniewa do-my Inym adresem IP routera jest 192.168.1.1, pocz tkowy adres IP musi mie warto : 192.168.1.2 lub wy sz lecz mniejsz ni 192.168.1.254. Domy Iny pocz tkowy adres IP to 192.168.1.100.

Maximum Number of DHCP Users. Wpisz maksymaln liczb komputerów, do których serwer DHCP ma przypisa adresy IP. Liczba nie mo e by wi ksza od 253. Domy lnie jest to 50.

Client Lease Time. Jest to czas w którym, u ytkownik sieci jest podł czony do routera za pomoc swojego obecnie wykorzystywanego dynamicznego adresu IP. Wpisz czas w minutach podczas którego u ytkownik "dzier awi" dynamiczny adres IP. Po upływie tego czasu u ytkownik automatycznie uzyska nowy dynamiczny adres IP. Domy Inie jest to 0 minut, co oznacza 1 dzie .

Static DNS (1-3). System nazw domenowych (Domain Name System-DNS) pozwala na tłumaczenie domen lub nazw stron internetowych, na adresy internetowe lub URL.Twój dostawca usługi poda Ci przynajmniej jeden adres IP serwera DNS. Je li chcesz korzysta z innego wpisz ten adres IP w jedno z dost pnych pól. Mo esz wprowadzi maksymalnie trzy takie adresy, dzi ki czemu router b dzie miał szybszy dost p do serwerów DNS.

WINS. Windows Internet Naming Service (WINS) zarz dza interakcj ka dego komputera z Internetem. Je li posiadasz serwer WINS wpisz tutaj jego adres IP, w przeciwnym wypadku pozostaw to pole puste.

#### Time settings

Z rozwijanej listy wybierz odpowiedni stref czasow . Zaznacz pole je li chcesz eby router automatycznie, uw gl dniał zmiany czasu.

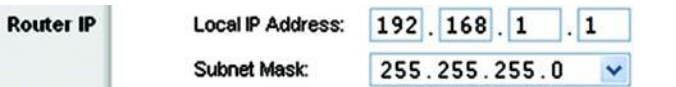

#### Rysunek 6-9: Adres IP routera

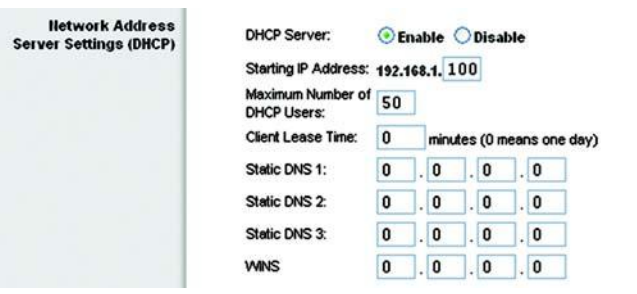

#### Rysunek 6-10: Ustawienia serwera DHCP

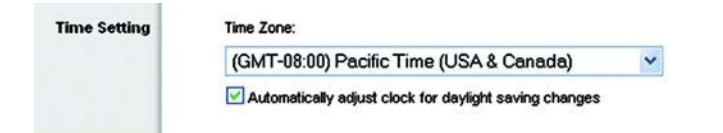

#### Rysunek 6-11: Ustaiennia czasu

#### Zakładka Setup – DDNS

Router pozwala na skorzystanie z funkcji Dynamic Domain Name System (DDNS). DDNS pozwoli Ci na przypisanie stałej nazwy hosta i domeny do dynamicznego internetowego adresu IP. Funkcja ta jest u yteczna, gdy udost pniasz własn stron www, serwer FTP lub inny serwer poza routerem. Zanim zaczniesz wykorzystywa t funkcj , musisz zarejestrowa usług DDNS u jednego z dwóch dostawców tej usługi. DynDNS.org lub TZO.com.

DDNS Service. Z rozwijanej listy, wybierz usług z jakiej chcesz skorzysta

User Name. Wpisz nazw u ytkownika dla Twojego konta DDNS

Password. Wpisz hasło dla Twojego konta DDNS

Host Name. Jest to adres DDNS URL przypisany przez usług DDNS.

Internet IP Address. Jest to obecny adres IP routera widziany w Internecie.

Status. Pokazuje status poł czenia z usług DDNS.

Zmie ustawienia w powy ej opisany sposób i kliknij przycisk Save Settings, w celu zapisania ustawie lub Cancel Changes, eby zrezygnowa.

| INKSYS"<br>Division of Cases Systems, Inc. |                                      |            |              |                |                          |                |               |
|--------------------------------------------|--------------------------------------|------------|--------------|----------------|--------------------------|----------------|---------------|
|                                            |                                      |            |              | -10            | fireless-G Brea          | dband Router   | WRT54G        |
| Setup                                      | Setup                                | Wireless   | Security     | Access         | Applications<br>& Gaming | Administration | Status        |
|                                            | Batic Setu                           | e - 1      | DONS         | MAC Address Co | ne   Advances            | i Rousing      |               |
| DDNS                                       | DONS S<br>User N<br>Passwi<br>Host N | iervice: [ | DynDNS.org 👻 |                |                          | More           |               |
|                                            | internet<br>Addres<br>Status         | P 63       | 1205.134.71  |                |                          |                | Eisco Systems |
|                                            |                                      |            | Save Setting | s Cance        | l Changes                |                | db. db.       |

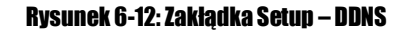

#### Zakładka Setup – Mac Address Clone

Adres MAC jest 12 cyfrowym unikalnym kodem, przypisanym do urz dzenia w celu jego identyfikacji. eby uzyska dost p do Internetu, niektórzy dostawcy usług internetowych, wymagaj rejestracji adresu MAC. Je li nie chcesz ponownie rejestrowa adresu MAC u ISP, mo esz wpisa zarejestrowany adres IP do routera wykorzystuj c funkcj MAC Address Clone

Enabled / Disabled. Aby posiada sklonowany adres MAC, z rozwijanego menu wybierz Enabled.

User Defined Entry. W pole to wpisz adres MAC zarejestrowany u Twojego dostawcy usługi.

Clone Your Pc's MAC Address. Klikaj c ten przycisk sklonujesz adres MAC obecnie wykorzystywanego komputera.

Zmie ustawienia w powy ej opisany sposób i kliknij przycisk Save Settings, w celu zapisania ustawie lub Cancel Changes, eby zrezygnowa.

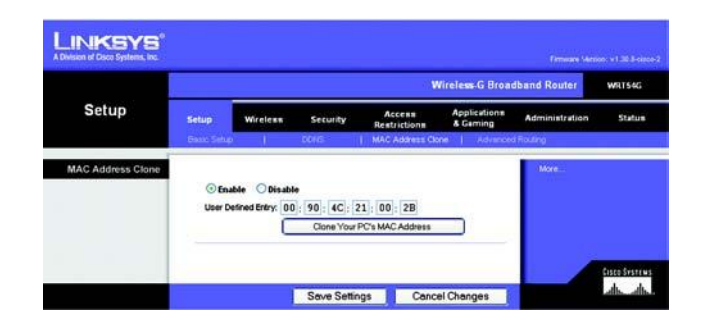

#### Rysunek 6-13: Zakładka Setup - MAC Address Clone

#### Zakładka Setup – Advanced Routing

Zakładka ta jest stosowana do konfiguracji zaawansowanych funkcji routera. Opcja Operating Mode pozwala wybra typ(y) pracy routera. Dynamic Routing automatycznie ustala tras pakietu w Twojej sieci. Static routing pozwala na wpisanie trasy do nast pnego punktu docelowego w sieci.

Opertating Mode. Wybierz tryb w jakim pracuje router. Je li router hostinguje Twoje poł czenia z Internetem, wybierz Gateway. Je li w Twojej sieci posiadasz inny router, wybierz Router. Po wyborze tej opcji zostanie odblokowana funkcja Dynamic Routing.

Dynamic Routing. Funkcja ta pozwala routerowi na automatyczn regulacj fizycznych zmian w sieci i wymian tablic routingu z innymi routerami. Router okre la tras pakietu opart o liczb hopów pomi dzy ródłem a punktem docelowym. Funkcja ta jest fabrycznie ustawiona jako Disabled. Z rozwijanego menu mo esz tak e wybra opcj LAN & Wireless, pozwalaj c na dynamiczny routing w sieciach bezprzewodowych i Ethernet. Mo esz tak e wybra opcj WAN, która umo liwia dynamiczny routing danych przychodz cych z Internetu. Wybieraj c opcj Both, odblokowujesz routing dynamiczny dla obydwu sieci.

Static Routing. Aby ustawi statyczn tras pomi dzy routerem a inn sieci , wybierz z liczb z rozwijanej listy Static Routing (Statyczna trasa jest predefiniowan cie k , któr musi by przesyłana informacja sieciowa, aby osi gn okre lony host lub sie ). Wpisz informacje podane poni ej aby wyznaczy now tras statyczn . (Kliknij na przycisk Delete This Entry aby usun tras statyczn ).

Enter Route Name. Wpisz tutaj nazw trasy, u ywaj c maksymalnie 25 znaków alfanumerycznych.

Destination LAN IP. Adres IP docelowej sieci LAN jest adresem odległej sieci lub hosta do którego chcesz przypi-sa tras statyczn .

Subnet Mask. Maska sieciowa okre la jaka cz adresu IP docelowej sieci LAN okre la sie a jaka okre la host.

Default Gateway. Brama domy Ina. Adres IP bramy, urz dzenia pozwalaj cego na kontakt pomi dzy routerem a odległ sieci lub hostem.

Interface. Ta opcja pokazuje czy adres IP docelowej sieci LAN jest adresem LAN & Wireless (sieci bezprzwodowej i Ethernet), WAN (Internetu) lub sztucznej sieci, w której jeden komputer zachowuje si jak sie (wymagane dla pewnych rozwi za ).

Kliknij na przycisk, Show Routing Table, aby zobaczy aktualnie wyznaczone trasy statyczne.

Zmie ustawienia w powy ej opisany sposób i kliknij przycisk Save Settings, w celu zapisania ustawie lub Cancel Changes, eby zrezygnowa.

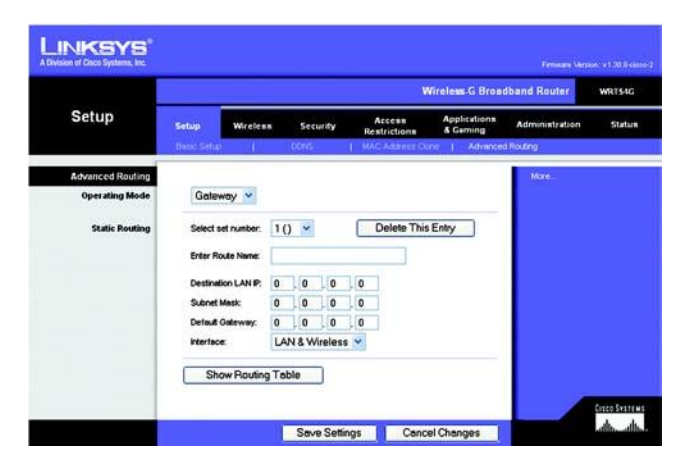

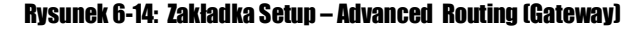

|                  |             |            |      |       |      |     |              | Wireles    | s-G Broad          | dband Router   | WRTS |
|------------------|-------------|------------|------|-------|------|-----|--------------|------------|--------------------|----------------|------|
| Setup            | Setup       | Wreles     |      | Secu  | rity | R   | Access       | App<br>& G | lications<br>aming | Administration | Stat |
|                  | Danic Selup | , 10       | 1    | DONS  |      | 1.4 | WC Address ( | loos       | Advances           | d Routing      |      |
| Advanced Routing |             |            |      |       |      |     |              |            |                    | More           |      |
| Operating Mode   | Route       | r v        |      |       |      |     |              |            |                    |                |      |
|                  |             |            |      |       |      | -   |              |            |                    |                |      |
| Dynamic Routing  | RIP:        |            | Dise | abled |      | *   |              |            |                    |                |      |
| Static Routing   | Select a    | el number: | 10   | P     |      | C   | Delete Th    | is Entry   |                    |                |      |
|                  |             |            |      | 100   |      | -   |              |            | -                  |                |      |
|                  | Enter No    | xte Name:  | -    |       |      |     |              |            |                    |                |      |
|                  | Destinat    | ION LAN P. | 0    | 0     | 0    | . 0 |              |            |                    |                |      |
|                  | Subnet      | Mask:      | 0    | . 0   | .0   | . 0 | - 6          |            |                    |                |      |
|                  | interface   | Jaceway.   | LAN  | URWA  | , U  |     | -05          |            |                    |                |      |
|                  |             |            |      |       |      |     |              |            |                    |                |      |
|                  | She         | w Routin   | Tab  | le    | 1    |     |              |            |                    |                |      |

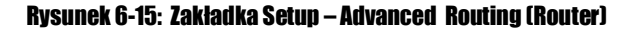

#### Zakładka Setup – Basic Wireless Settings

Ekran ten zawiera podstawowe ustawienia sieci bezprzewodowej.

Mode. Z rozwijanej listy wybierz standard sieci bezprzewodowej uruchomiony w Twojej sieci. Je li posiadasz zarówno urz dzenia 802.11g i 802.11b, zachowaj domy Ine ustawienie, Mixed. Je li korzystasz tylko z urz dze 802.11g wybierz G Only. Je li korzystasz tylko z urz dze 802.11b, wybierz B Only.

Network Name (SSID). SSID jest nazw współdzielon przez wszystkie urz dzenia w sieci bezprzewodowej. Wpisywana małymi i du ymi literami, długo nie mo e przekracza 32 znaków. Upewnij si e to ustawienie jest takie samo dla wszystkich urz dze w Twojej sieci bezprzewodowej. W celu zwi kszenia bezpiecze stwa zmie domy Ine SSID (linksys), na bardziej unikaln nazw .

Channel. Wybierz z listy prawidłowy kanał odpowiadaj cy ustawieniom Twojej sieci. Wszystkie urz dzenia w Twojej sieci bezprzewodowej musz transmitowa na tym samym kanale.

SSID Broadcast. Podczas przeszukiwania przestrzeni przez u ytkowników, w poszukiwaniu sieci bezprzewodowych, wykrywaj oni SSID rozgłaszane przez router. Je li chcesz eby router rozgłaszał SSID pozostaw domy lne ustawienie, Enabled, je li nie zmie t opcj na Disabled.

Zmie ustawienia w powy ej opisany sposób i kliknij przycisk Save Settings, w celu zapisania ustawie Iub Cancel Changes, eby zrezygnowa.

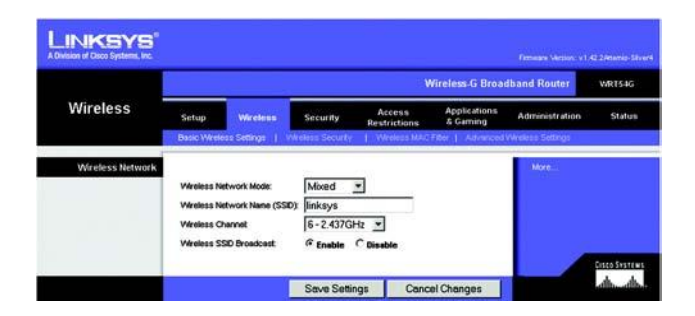

Rysunek 6-16: Zakłądka Setup – Basic Wireless Settings

#### Zakładka Wireless – Wireless Security

Ustawienia Wireless Security, pozwalaj na skonfigurowanie zabezpiecze Twojej sieci bezprzewodowej. Router obsługuje cztery typy ochrony sieci Wi-Fi: WPA Personal, WPA Enterprise, WPA2 Personal, WPA2 Enterprise, RADIUS i WEP (Wireless Equivalent Privacy), które zostały tu krótko opisane. Standard WPA (Wi-Fi Protected Access) jest standardem lepiej chroni - cym sie bezprzewodow ni WEP. WPA2 jest silniejsze od WPA. WPA Enterprise działa w koordynacji z serwerem RADIUS (Remote Authentication Dial-In User Service).

WPA Personal. Metoda ta pozwala na dwie metody szyfrowania, TKIP i AES z dynamicznymi kluczami szyfruj cymi. Wybierz metod szyfrowania z jakiej chcesz skorzysta , TKIP lub AES. Wpisz wyra enie hasłowe, które mo e posiada od 8 do 63 znaków. Wpisz czas od wie enia klucza w pole Key Renewal, który jest instrukcj dla routera jak cz sto powinien zmienia klucz szyfruj cy.

WPA Enterprise. Jest to metoda działaj ca razem z serwerem RADIUS (powinna by wykorzystywana tylko w przypadku gdy serwer RADIUS jest podł czony do routera). Po pierwsze wybierz algorytm szyfruj cy jaki chcesz wykorzysta, TKIP lub AES. Wpisz adres IP serwera RADIUS i numer portu i współdzielony klucz mi dzy routerem a serwerem. Ostatni czynno ci jest wpisanie czasu od wie enia klucza w pole Key Renewal, który jest instrukcj dla routera jak cz sto powinien zmienia klucze szyfruj ce.

# Wireless Security Access Apple dima Administration Status Weeless Pasic/Weeless Security If Weeless Apple dima Administration Status Weeless Security If Weeless If Weeless Apple dima Administration Status Weeless Security Weeless Weeless Apple dima Apple dima Administration Status Weeless Security Weeless Weeless Apple dima Administration Status Weeless Security Weeless Weeless Weeless Apple dima Administration Status Weeless Security Weeless Weeless Apple dima Administration Status Weeless Security Weeless Weeless Weeless Apple dima Administration Status Weeless Security Weeless Weeless Weeless Apple dima Administration Administration Administration Administratus Administratus Administrat

Wireless-G Broadband Rou

LINKSYS

Rysunek 6-17: Zakładka Wireless – Wireless Security (WPA Personal)

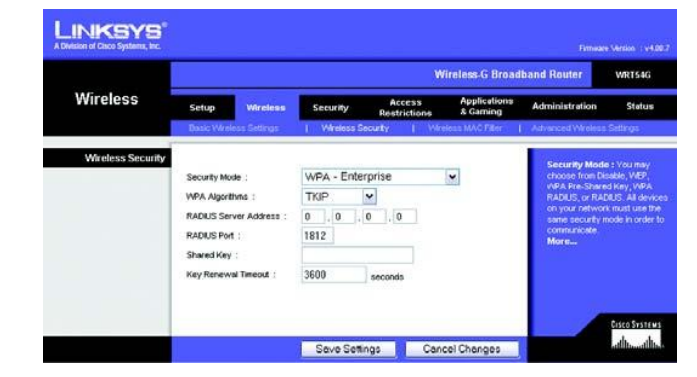

Rysunek 6-18: Zakładka Wireless – Wireless Security (WPA Enterprise) WPA2 Personal. Metoda ta pozwala na szyfrowanie algorytmem AES z dynamicznymi kluczami szyfruj cymi. Wybierz algorytm szyfruj cy AES lub TKIP+AES. Wpisz wyra enie hasłowe, które mo e posiada od 8 do 63 znaków. Wpisz czas od wie enia klucza w pole Key Renewal, który jest instrukcj dla routera jak cz sto powinien zmienia klucze szyfruj ce.

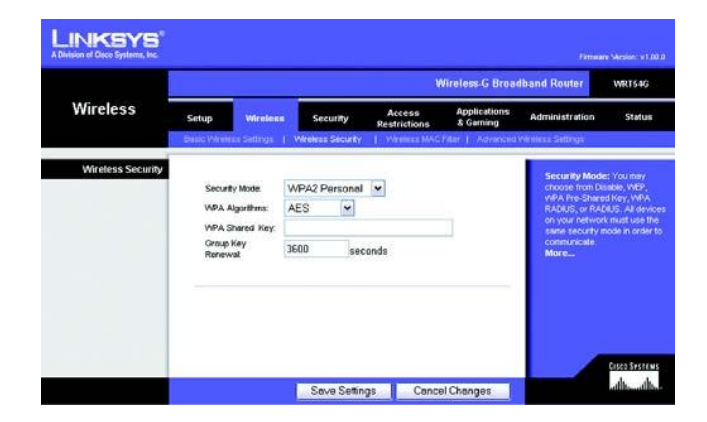

Rysunek 6-19: Zakładka Wireless – Wireless Security (WPA2Personal)

WPA Enterprise. Jest to metoda działaj ca razem z serwerem RADIUS (powinna by wykorzystywana tylko w przypadku gdy serwer RADIUS jest podł czony do routera). Po pierwsze wybierz algorytm szyfruj cy jaki chcesz wykorzysta, AES lub TKIP+AES. Wpisz adres IP serwera RADIUS i numer portu i współdzielony klucz mi dzy routerem a serwerem. Ostatni czynno ci jest wpisanie czasu od wie enia klucza w pole Key Renewal, który jest instrukcj dla routera jak cz sto powinien zmienia klucze szyfruj ce.

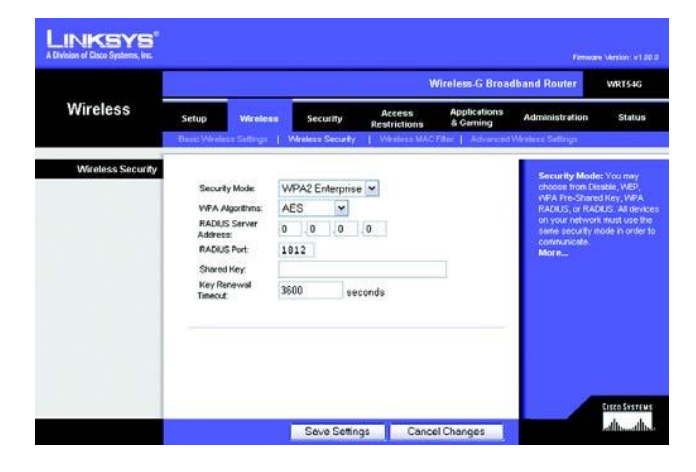

Rysunek 6-20: Zakładka Wireless – Wireless Security (WPA2 Enterprise) RADIUS. Ta opcja zawiera szyfrowanie WEP w poł czeniu z serwerem RADIUS. (powinna by wykorzystywana tylko w przypadku gdy serwer RADIUS jest podł czony do routera). Wpisz adres IP serwera RADIUS i numer portu i współdzielony klucz mi dzy routerem a serwerem. Wybierz domy Iny klucz transmisji (Default Transmit Key), jaki chcesz u ywa i poziom szyfrowania WEP, 64 bits10 hex digits lub 128 bits 26 hex digits. Ostatecznie wygeneruj klucz WEP na podstawie wyra enia hasłowego lub wpisz go r cznie.

WEP. WEP jest podstawow metod szyfrowania. Wybierz domy Iny klucz transmisji (Default Transmit Key), jaki chcesz u ywa i poziom szyfrowania WEP, 64 bits10 hex digits lub 128 bits 26 hex digits. Ostatecznie wygeneruj klucz WEP na podstawie wyra enia hasłowego lub wpisz go r czni

Zmie ustawienia w powy ej opisany sposób i kliknij przycisk Save Settings, w celu zapisania ustawie lub Cancel Changes, eby zrezygnowa .

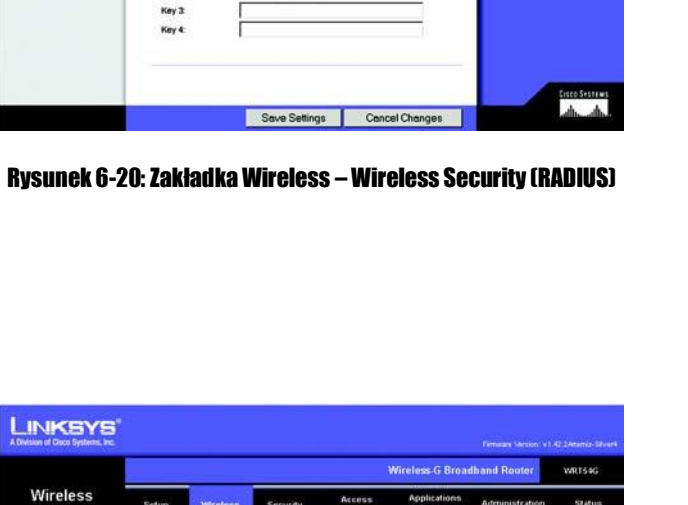

| LINKSYS"          |                                                                                   |                                                                              |                                           |                              |                           | Fernisare Mersion, vil | A3 2 Atlantic Street |
|-------------------|-----------------------------------------------------------------------------------|------------------------------------------------------------------------------|-------------------------------------------|------------------------------|---------------------------|------------------------|----------------------|
|                   |                                                                                   |                                                                              |                                           | v                            | /ireless-G Broa           | dband Router           | WRT5#G               |
| Wireless          | Setup                                                                             | Wreless                                                                      | Security                                  | Access<br>Restrictions       | Applications<br>& Garning | Administration         | Status               |
| Wireless Security | Securit<br>Defaul<br>Key<br>WEP Er<br>Passpik<br>Key 1<br>Key 2<br>Key 3<br>Key 4 | y Mode: [1<br>Transmit  <br>noryston: [1<br>Yase: [<br>[<br>[<br>[<br>[<br>[ | WEP:<br>@ 1 C 2 C ;<br>64 bits 10 hex dig | y<br>3 C 4<br>its y<br>Gener |                           | More                   | <u>Cisco Frazent</u> |
|                   |                                                                                   |                                                                              | Save Setting                              | s Cance                      | Changes                   |                        | db_db_               |

Rysunek 6-20: Zakładka Wireless – Wireless Security (WEP)

#### Wireless G Broadband Rou Wireless Setup Security Wireless Securi RADIUS . RADIUS Server 0.0.0 RADIUS Port 1812 Shared Key Default Transmit Key: @1 C2 C3 C4 64 bits 10 hex digits 💌 WEP Encryption Passolvase Key 1: Key 2

WRISSG

LINKSYS

#### Zakłądka Wireless – Wireless MAC Filter

Dost p do sieci bezprzewodowej mo e by filtrowany, przez adresy MAC urz dze bezprzewodowych komunikuj cych si w sieci.

Wireless MAC Filter. Je li chcesz filtrowa uzytkowników bezprzewodowych po adresach MAC, zarówno zezwalaj c jak i blokuj c dost p, kliknij Enable. Je li nie chcesz filtrowa u ytkowników po adresach MAC, wybierz Disable.

Prevent. Klikni cie tego przycisku b dzie blokowało dost p bezprzewodowy po adresach MAC.

Permit Only. Klikni cie tego przycisku b dzie zezwala na dost p bezprzewodowy po adresach MAC.

Edit MAC Address Filter List. Klikni cie tego przycisku spowoduje otwarcie listy z adresami MAC – MAC Address Filter List. Mo esz tu wpisa adresy MAC u ytkowników, którym chcesz zablokowa lub zezwoli na dost p do Twojej sieci bezprzewodowej. List u ytkowników filtrowanych po adresach MAC, łatwo sprawdzisz klikaj c przycisk Wireless Client MAC List.

Zmie ustawienia w powy ej opisany sposób i kliknij przycisk Save Settings, w celu zapisania ustawie Iub Cancel Changes, eby zrezygnowa.

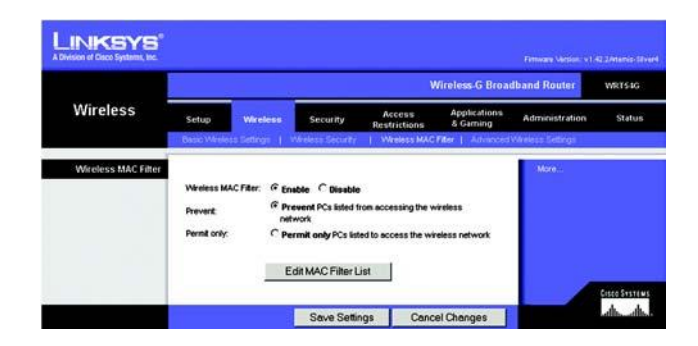

#### Rysunek 6-23: Zakładka Wireless-Wireless MAC Fliter

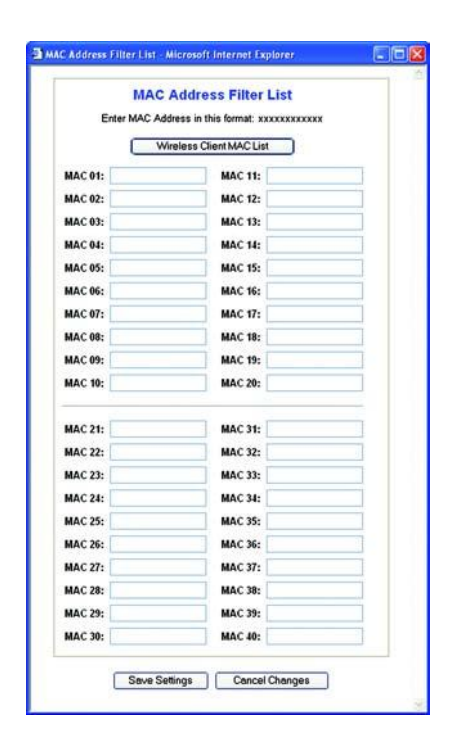

#### Rysunek 6-24: Zakładka Wireless- Lista filtrowanych adresów MAC

#### Zakładka Wireless – Advanced Wireless Settings

Ta zakładka pozwala na skonfigurowanie zaawansowanych funkcji routera w sieci Wi-Fi. Regulacj tych ustawie powinni zajmowa si tylko eksperci, poniewa wpisanie złych ustawie obni y wydajno sieci.

Authentication Type. Domy Inym ustawieniem jest opcja Auto (Default), zezwalaj ce zarówno na autentykacj Open System jak i Shared Key . W trybie Open System, nadawca i odbiorca nie u ywaj klucza WEP do autentykacji. W trybie Shared Key, nadawca i odbiorca korzystaj z klucza WEP do autentykacji.

Transmision Rate. Szybko transmisji mo e by ustawiona w zale no ci od szybko ci Twojej sieci bez-przewodowej. Mo esz wybra ustawienie z zakresu pr dko ci lub wybra Auto (Default) je li chcesz aby router automatycznie ustawił najlepszy dost pny poziom transmisji i odblokował funkcj Auto-Fallback, która b dzie negocjowa najlepsze mo liwe poł czenie pomi dzy routerem a klientem Wi-Fi. Domy Ine ustawienie to Auto (Default).

Basic Rate. Realnie ustawienie to nie okre la szybko ci transmisji, lecz jest list pr dko ci z jakimi router mo e transmitowa dane. Router rozgłasza t list do innych urz dze w Twojej sieci Wi-Fi eby wie-działy jaka pr dko b dzie u ywana. Router rozgłasza równie najlepsz wybran pr dko transmisji danych. Domy lnym ustawieniem jest Default, kiedy router mo e transmitowa dane we wszystkich standardach bezprzewodowych (1-2Mb/s, 5,5Mb/s, 11Mb/s, 18Mb/s i 24Mb/s). Inne opcje to 1-2Mbps, dla starszych technologii Wi-Fi oraz All gdzie router mo e przesyła dane we wszystkich pr dko ciach. Opcja Basic Rate nie jest wła ciwie okre leniem szybko ci transmisji danych. Je li chcesz okre li szybko transmisji danych routera, skonfiguruj opcj Transmisjon Rate.

CTS Protection Mode. Ustwienie CTS (Clear-to-Send) Protection Mode powinno by ustawione jako Auto (Default). Router automatycznie u yje tej opcji w momencie, gdy urz dzenia Wireless-G napotkaj du e problemy, zwi zane z du ym nat eniem ruchu 802.11b i nie b d mogły transmitowa danych do routera. Funkcja ta przyspiesza przechwytywanie przez router całej transmisji Wireless-G lecz silnie obni a wydajno .

Frame Burst. Odblokowanie tej funkcji powinno zwi kszy wydajno sieci w zale no ci od producenta Twoich urz dze bezprzewodowych. Je li nie jeste pewnien jak u y tej opcji, zachowaj domy In warto Disable.

Beacon Interval. Domy Ina warto to 100. Warto Beacon Interval okre la cz stotliwo transmisji typu Beacon. Beacon jest ramk rozgłaszan przez router w celu synchronizacji z sieci bezprzewodow .

DTIM Interval. Okre la cz stotliwo pakietów DTIM (Delivery Traffic Indication Message) wykorzystywanych do zasygnalizowania nadania przez punkt dost powy ramek broadcast i multicast. W momencie gdy Router posiada zbuforowane wiadomo ci typu broadcast i multicast dla zwi zanych z nim klientów, wysyła DTIM z warto ci DTIM Interval. Stacje wyłapuj sygnał i "budz si" aby odebra wiadomo ci. Domy Ina warto to 1.

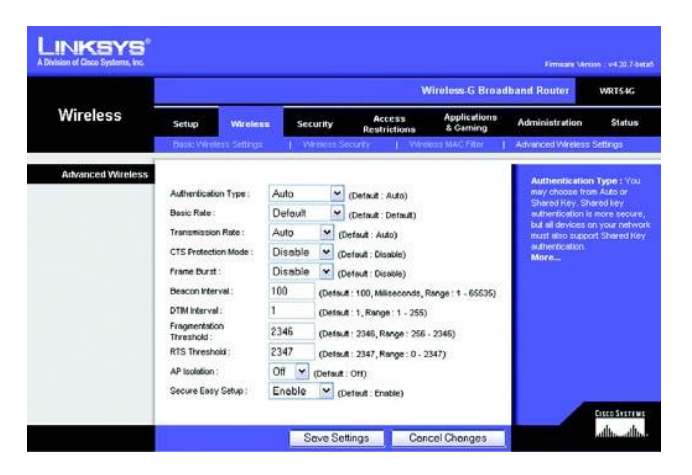

Rysunek 6-25: Zakładka Wireless – Advanced Wireless Settings

Fragmentation Threshold. Wielko ta okre la maksymalny rozmiar pakiet przed fragmentacj na mniejsze jednostki. Je li do wiadczasz du ej ilo ci bł dów przy transmisji pakietów, mo esz nieznacznie zwi kszy t warto . Ustawienie opcji Fragmentation Threshold na zbyt niskim poziomie, mo e spowodowa nisk wydajno sieci. Zaleca si tylko niewielkie obni enie warto ci domy lnej. W wi kszo ci przypadków, nale y pozostawi ustawion warto domy ln 2346.

RTS Threshold. Parametr pozwalaj cy na okre lenie granicy rozmiaru pakietu, powy ej której zadziała mechanizm RTS / CTS. Je li wielko pakietu jest mniejsza ni rozmiar RTS Threshold, mechanizm RTS/CTS nie zadziała. Router wysyła ramki Request to Send (RTS) do poszczególnych stacji i negocjuj nadanie ramki danych. Po otrzymaniu RTS stacje bezprzewodowe odpowiadaj ramk Clear To Send (CTS) potwierdzaj c prawo do rozpocz cia transmisji. Warto RTS Threshold powinna zosta waro ci domy In (2347).

AP Isolation Funkcja ta odziela od siebie wszystkich u ytkowników bezprzewodowych i wszystkie urz dzenia. Urz dzenia bezprzewodowe b d mogły komunikowa si z routerem lecz nie mi dzy sob . Aby j właczy zaznacz On. Domy Inie funkcja jest zablokowana.

Secure Easy Setup. Pozwala wł czy lub wył czy funkcj Secure Easy Setup. Kliknij Disable, eby wył czy t funkcj i wygasi pod wietlenie przycisku SES. Domy Inie funkcja ta jest odblokowana.

Zmie ustawienia w powy ej opisany sposób i kliknij przycisk Save Settings, w celu zapisania ustawie lub Cancel Changes, eby zrezygnowa.

Firewall Protection. Odblokuj t funkcj je li chcesz wykorzysta SPI (Stateful Packet Inspection) do szczegółowego sprawdzania pakietów danych przychodz cych do Twojej sieci.

Block WAN Request. Odblokuj t funkcj, przez zaznaczenie pola Block Anonymous Internet Request. Je li ta wła ciwo jest odblokowana, chroni Twoj sie przed wykryciem i "pingowaniem" przez innych u ytkowników Internetu. Wzmacnia tak e bezpiecze stwo sieci, ukrywaj c porty sieciowe. Obie funkcje utrudniaj zewn trznym u ytkownikom dost p do Twojej sieci. Warto domy Ina to Enabled. Je li chcesz zezwoli na takie zapytania wybierz Disabled.

Filter Multicast. Rozgłaszanie pozwala na wielokrotn transmisj do okre lonych odbiorców w tym samym czasie. Je li rozgłaszanie jest dozwolone, router zezwala na transmisj pakietów IP multicast do odpowiednich PC. Wybierz Enable aby filtrowa rozgłaszanie lub Disable aby je zablokowa .

Filter Internet NAT Redirection. Cecha ta wykorzystuje funkcj przekazywania portów do zablokowania dost pu do lokalnych serwerów przez komputery w sieci lokalnej. Zaznacz pole aby odblokowa t funkcj, lub odznacz je eby zablokowa t funkcj.

Filter IDENT (113). Funkcja ta chroni port 113 przed skanowaniem, przez urz dzenia spoza Twojej sieci lokalnej. Zaznacz pole eby odblokowa filtrowanie portu 113 lub, lub pozostaw nie zaznaczone je li chcesz zablokowa t funkcj .

Zmie ustawienia w powy ej opisany sposób i kliknij przycisk Save Settings, w celu zapisania ustawie lub Cancel Changes, eby zrezygnowa.

#### Zakładka Security – VPN Passthrough

Ustawienia w tej zakładce pozwalaj tunelom VPN opartym na protokołach IPSec, L2TP lub PPTP na komunikacj przez zapor sieciow routera.

IPSec Passthrough. Internet Protocol Security (IPSec) jest zbiorem protokołów u ywanym do implementowania bezpiecznej wymiany pakietów w warstwie IP. IPSec Pass-Through jest domy Inie odblokowane. Je li chcesz zablokowa IPSec Pass-Through wybierz Disabled.

L2TP Passthrough. Layer 2 Tunnelig Protocol est metod wykorzystywan do ustanowienia sesji PPP (Point-to-Point Protocol) w Internercie na poziomie warstwy 2. L2TP Pass-Through jest domy Inie odblokowane. Je li chcesz zablokowa L2TP Pass-Through wybierz Disabled.

PPTP Passthrough. Point-to-Point Tunneling Protocol (PPTP) pozwala na tunelowanie protokołu PPP (Point-to-Point Protocol) w sieci IP. PPTP Pass-Through jest domy Inie odblokowane. Je li chcesz zablokowa PPTP Pass-Through wybierz Disabled.

Zmie ustawienia w powy ej opisany sposób i kliknij przycisk Save Settings, w celu zapisania ustawie lub Cancel Changes, eby zrezygnowa.

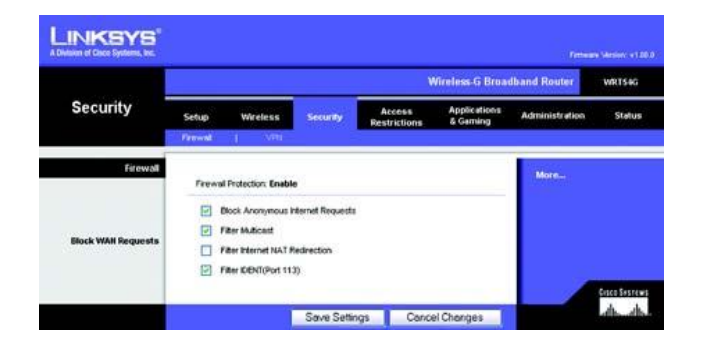

#### Rysunek 6-26: Zakładka Security - Firewall

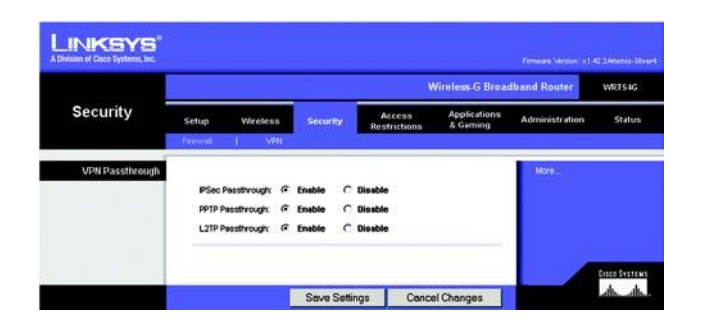

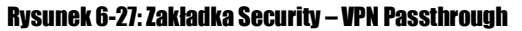

Ekran Internet *Access Policy*, pozwala blokowa lub zezwala na okre lony rodzaj aktywno ci w Internecie, jak np. dost p do Internetu, wybranych aplikacji, stron WWW w oznaczonych dniach i godzinach.

Internet Access Policy. Zarz dzanie dost pem mo e odbywa si za pomoc polityki. U yj ustawie w tym ekranie do uruchomienia polityki dost pu (po klikni ciu przycisku Save Settings). Po wybraniu polityki z rozwijanej listy poka si jej ustawienia. Aby usun polityk , wybierz dany numer i kliknij przycisk Delete. Aby przejrze wszystkie polityki dost pu kliknij przycisk Summary (polityki mog by usuwane w oknie *Summary* po wybraniu jednej lub kilku polityk i klikni ciu przycisku Delete. Aby powróci do zakładki Internet Access, kliknij przycisk Close.)

Status. Polityki dost pu s domy Inie zablokowane. Aby odblokowa dan polityk , wybierz jej numer z rozwijanej listy i kliknij pole Enable.

Mo esz stworzy dwa rodzaje polityk, jeden rodzaj zarz dza dost pem do Internetu, drugi dotyczy ruchu wewn trz sieci.

#### eby stworzy polityk dost pu do Internetu:

- 1. Wybierz numer z rozwijanej listy Access Policy.
- 2. eby uruchomi polityk dost pu, kliknij pole Enable.
- 3. W wyznaczone pole wpisz nazw polityki.
- 4. Wybierz jako typ polityki Internet Access.
- 5. Kliknij przycisk Edit List, eby wybra komputery, których polityka ma dotyczy . Zostanie wy wietlony ekran Internet Access PCs List. Mo esz wybra PC po adresie IP lub MAC. Mo esz wpisa zakres adresów IP je li polityka dost pu ma dotyczy kilku komputerów. Po dokonaniu zmian, kliknij przycisk Save Settings aby zapisa ustawienia, Cancel Changes, aby zrezygnowa . Kliknij przycisk Close.
- 6. Wybierz odpowiedni opcj Deny lub Allow, w zale no ci od tego, czy chcesz zablokowa czy zezwoli na dos-t p do Internetu komputerom wy wietlonym na li cie *List of Pcs*.
- 7. Zdecyduj w jakie dni i w jakich godzinach polityka b dzie stosowana. Wybierz pojedyncze dni w jakich polityka b dzie uruchomiona lub zaznacz Everyday, po czym wpisz zakres czasu (godzin i minut) w jakim polityka b dzie stosowana, lub wybierz 24 Hours.

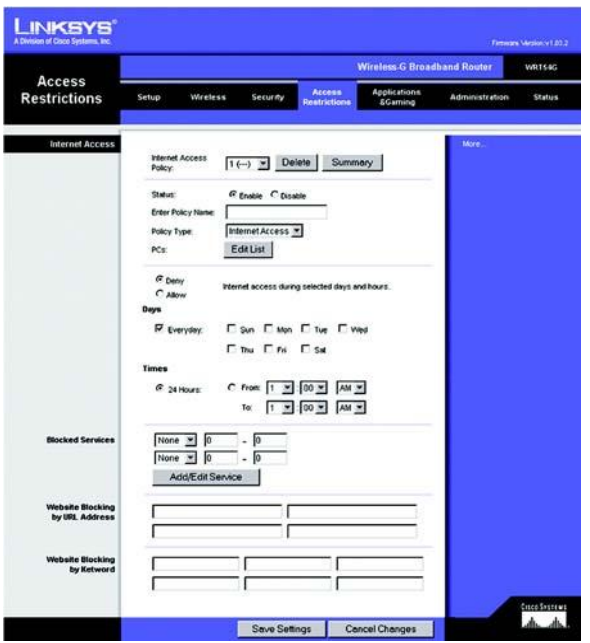

Rysunek 6-28: Zakładka Access Restrictions – Internet Access

| 84. | Pully Same | Days      | Time of Day | Dates |
|-----|------------|-----------|-------------|-------|
| 1.  | Seat.      | SMT VITES | 24 Hours    |       |
| 2   | -          | EMTWTBE   | -           |       |
| 1   | -          | SATWTES   | 1.00        | .0    |
| 4   | -          | SMTWTFS   | -           |       |
| 4   | -          | SMTVTSS   |             | 0     |
|     | -          | SMTWIFS   | -           |       |
| 1.  | -          | SMTWTPS   | -           | 0     |
|     | -          | 211 PM    | -           | D     |
|     | -          | SMTWTFS   | -           |       |
| 10  | -          | SMTWTFS   | -           |       |
|     |            |           |             | Cleve |

#### **Rysunek 6-29: Ekran Internet Policy Summary**

| List                        | If PCs                           |
|-----------------------------|----------------------------------|
| Enter MAC Address of the PC | a in this format: xxxxxxxxxxxxxx |
| MAC 01: 00:00 50:00:00 00   | MAC 05: 00 00:00:00 00 00        |
| MAC 62: 00 00 00 00 00      | MAC 06: 00 00 00 00 00 03        |
| MAC 83: 00 00 00 00 00 00   | MAC 07: 02 CO 00 00 CO 03        |
| MAC 04: 00 00 00 00 00 00   | MAC 68: 00 00 00 00 00 03        |
| Enter the IP Ad             | dress of the PCs                 |
| IP 01: 192.568.1. 0         | SP 04: 192.168.1. 8              |
| IP 02: 192.158.1. 0         | 8P 05: 192.168.1. 0              |
| 8P 03: 192.168.1. 0         | #P 06: 192.168.1.                |
| Enter the IP R              | inge of the PCs                  |
| lange 01: 192 168 1. 0 - 0  | IP Range 62: 192.168.1. 0 - 0    |

#### Rysunek 6-30: Lista komputerów

 Mo esz filtrowa dost p do ró nych aplikacji działaj cych w oparciu o Internet, takich jak, FTP lub telnet, przez wybór wybranych usług z rozwijanej listy *Blocked Services* (mo esz zablokowa maksymalnie 20 usług).
 Wpisz zakres portów jaki chesz filtrowa .

Je li Usługi, któr chcesz zablokowa nie ma na li cie, lub chcesz edytowa jej ustawienia, kliknij przycisk Add/Edit Service. Zostanie wy wietlony ekran Port Services.

Aby doda usług , wpisz nazw usługi w pole Service Name. Wybierz protokół z rozwijanego menu Protocol i wpisz zakres w pola Port Range. Kliknij przycisk Add.

Je li chcesz modyfikowa usług , wybierz j z listy po prawej stronie. Zmie jej nazw , ustawienia protokołu lub zakres portów. Po czym kliknij przycisk Modify.

Aby usun usług, wybierz j z listy po prawej stronie. Kliknij przycisk Delete.

Po zako czeniu dokonywania zmian w ekranie *Port Sevices*, Kliknij przycisk Apply aby zapisa zmiany. Je li checsz zrezygnowa z wprowadzenia zmian kliknij przycisk Cancel. eby zamkn ekran *Port Services* i powróci do okna *Access Restrictions*, klikni przycisk Close.

- 9. Mo esz tak e zablokowa dost p do okre lonych adresów URL, przez wpisanie ich w pole adresowe *Website Blocking* by URL Address.
- 10. Je li chcesz blokowa dost p do okre lonych stron internetowych, zawieraj cych okre lone słowa kluczowe, wpisz te słowa w wyszcególnione pola *Website Blocking by Keyword*.
- 11. Kliknij przycisk Save Settings aby zapisa ustawienia polityki dost pu lub Cancel Changes, eby usun ustawienia polityki bezpiecze stwa.

eby stworzy polityk dost pu w sieci wewn trznej:

- 1. Jako rodzaj polityki wybierz Inbound Traffic.
- 2. Wybierz numer z rozwijanej listy Internet Access Policy.
- 3. eby uruchomi polityk dost pu, kliknij pole Enable.
- 4. W pokazane pole wpisz nazw polityki.
- 5. Wpisz ródłowy adres IP, którego rucherm chcesz zarz dza . Wybierz odpowiedni protokół TCP, UDP lub Both. Wpisz prawidłowy zakres portów lub wybierz Any. Wpisz docelowy adres IP którego ruchem chcesz zarz dza lub wybierz Any.

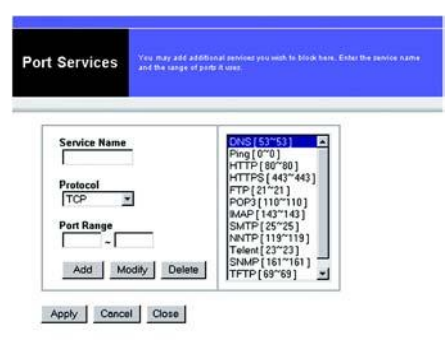

#### Rysunek 6-31: Usługi portów

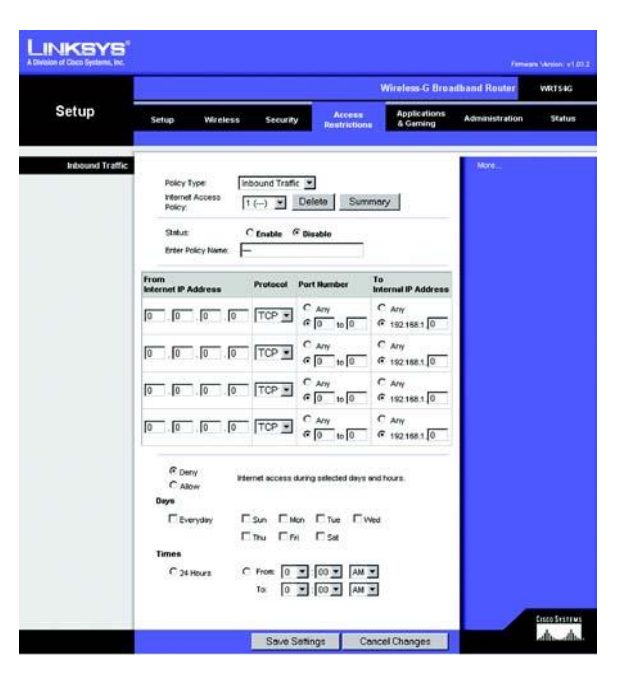

#### Rysunek 6-32: Zakładka Access Restrictions – Inbound Traffic

- 6. Kliknij odpowiedni opcj Deny lub Allow w zale no ci czy chcesz zezwoli czy zablokowa ruch sieciowy.
- 7. Zdecyduj w jakich dniach i w jakim czasie polityka ma obowi zywa . Wybierz poszczególne dni jej obowi zywania lub zaznacz Everyday. Wpisz zakres godzin i minut podczaa których polityka b dzie działa lub wybierz 24 Hours.
- 8. Kliknij przycisk Save Settings aby zapisa ustawienia polityki dost pu lub Cancel Changes, eby usun ustawienia polityki bezpiecze stwa.

Zmie ustawienia w powy ej opisany sposób i kliknij przycisk Save Settings, w celu zapisania ustawie lub Cancel Changes, eby zrezygnowa.

#### Zakładka Applications and Gaming – Port Range Forward

Zakładka Applications and Gaming, pozwala na skonfigurowanie usług publicznych w Twojej sieci, takich jak serwery www, ftp, poczty lub innych wyspecjalizowanych aplikacji internetowych (Wyspecjalizowane aplikacje internetowe to dowolne aplikacje wykorzystuj ce do działania Internet, takie jak gry sieciowe lub wideokonferencje, Niektóre aplikacje nie wymagaj przepisywania portów do pracy).

Aby przepisa port, wpisz informacj w ka de pole wymaganych kryteriów. Opis ka dego kryterium został opisany poni ej:

Application. W to pole wpisz nazw aplikacji, ka da mo e zawiera do 12 znaków

Start / End. Jest to zakres portów. Wpisz numer portu lub zakres zewn trznych portów u ywanych przez serwer lub aplikacje internetow . Wi cej informacji znajdziesz w dokumentacji aplikacji internetowej.

Protocol. Wybierz protokół(y) wykorzystywane przez aplikacj , TCP, UDP lub Both.

IP Address. Dla ka dej aplikacji, wpisz adres IP komputera na którym jest uruchomiona aplikacja.

Enabled. Kliknij pole Enabled, aby odblokowa przepisywanie portów dla wła ciwej aplikacji.

Kliknij przycisk Save Settings aby zapisa ustawienia polityki dost pu lub Cancel Changes, eby zrezygnowa.

| Innlientions       |              |        |     |          |              | Win                | less-G Broad             | Iband Router                            | WRT54G                              |
|--------------------|--------------|--------|-----|----------|--------------|--------------------|--------------------------|-----------------------------------------|-------------------------------------|
| & Gaming           | Setup        | Wre    | 663 | Secu     | ity A<br>Res | ccess<br>trictions | Applications<br>& Geming | Administration                          | Status                              |
|                    | Port Range F | orward | 1   | Part Ing | gernd I      | 2002 1             | 005                      |                                         |                                     |
| Port Range Forward |              |        |     |          |              |                    |                          | Port Range Fr                           | sewarding:                          |
|                    |              |        |     | Por      | t Range      |                    |                          | Certain application<br>to open specific | cons may requi<br>c ports in order  |
|                    | Application  | Ste    | rt  | End      | Protocol     | # Address          | Enable                   | for it to function<br>Examples of the   | n comedby.<br>ese application       |
|                    |              | 0      | to  | 0        | Both 💌       | 192.168.1 0        |                          | online gemes.                           | s and certain<br>when a reques      |
|                    |              | 0      | 10  | 0        | Both 💌       | 192.168.1 0        |                          | for a certain pr<br>the internet, the   | rt comes in the<br>Frouter will rol |
|                    |              | 0      | to  | 0        | Both 💌       | 192.168.1 0        |                          | the data to the<br>specify. Due to      | computer you<br>security            |
|                    |              | 0      | 10  | 0        | Both *       | 192 168 1 0        |                          | port for warding                        | may ware to b<br>g to only those    |
|                    |              | 0      | 10  | 0        | Both .       | 192.160.1 0        |                          | ports you are a<br>uncheck the for      | using, and<br>watelie checkbo       |
|                    |              | 0      | 10  | 0        | Both *       | 192 168.1 0        |                          | More                                    | relived                             |
|                    |              | 0      | 10  | 0        | Both 💌       | 192 168 1 0        |                          |                                         |                                     |
|                    |              | 0      | to  | 0        | Both 💌       | 192.168.1          |                          |                                         |                                     |
|                    |              | 0      | 10  | 0        | Both .       | 192.168.1          |                          |                                         |                                     |
|                    |              | 10     |     | 10       | Both #       | 102 100 10         |                          |                                         |                                     |

Rysunek 6-33: Zakładka Applications and Gaming – Port Range Forward

#### Zakładka Applications and Gaming – Port Triggering

Ekran *Port Range Triggering* powala na ledzenie przez router ruchu wychodz cego dla okre lonych numerów portów. Adres IP komputera wysyłaj cego pasuj ce dane, jest zapami tywany przez router, wi c kiedy dane dane wracaj przez router s kierowane do prawidłowego komputera przez adres IP i reguły mapowania.

#### Port Triggering

Application. Wpisz nazw aplikacji

#### **Triggered Range**

Dla ka dej aplikacji wpisz zakres wyzwalaj cego zakresu portów. Sprawd w dokumentacji aplikacji internetowej jakie porty s przez ni wykorzystywane.

Start Port. Wpisz pocz tkowy numer portu wyzwalaj cego zakresu.

End Port. Wpisz ko cowy numer portu wyzwalaj cego zakresu.

#### Forwarded Range

Dla ka dej aplikacji wpisz zakres przepisywanego zakresu portów. Sprawd w dokumentacji aplika-cji internetowej jakie porty s przez ni wykorzystywane

Start Port. Wpisz pocz tkowy numer portu przekierowanego zakresu.

End Port. Wpisz ko cowy numer portu przekierowanego zakresu.

Kliknij przycisk Save Settings aby zapisa ustawienia polityki dost pu lub Cancel Changes, eby zrezygnowa.

|                 |                     |                      |                        |                             |                             |                    |                    | Termine Mexico v2.043                                                                                       |
|-----------------|---------------------|----------------------|------------------------|-----------------------------|-----------------------------|--------------------|--------------------|----------------------------------------------------------------------------------------------------|
| A               |                     |                      |                        |                             |                             | Wireles            | s G Broad          | Iband Router WRTS4G                                                                                         |
| & Gaming        | Setup<br>Port Range | Wreless<br>Forward 1 | Securi<br>Port Trig    | ty <sub>Re</sub><br>paing ( | Access<br>strictions<br>DM2 | A20                | fications<br>aming | Administration Status                                                                                       |
| Port Triggering |                     |                      |                        |                             |                             |                    |                    | Port Triggering:                                                                                            |
|                 | Арр                 | lication             | Triggers<br>Start Port | d Range<br>End Port         | Forward<br>Start port       | ed Range<br>End Pe | ı<br>ırt Enable    | Appendix the trigger Triggered<br>Range For each application, list the<br>biogenet part number range. Check |
|                 |                     |                      | 0 to                   | 0                           | 0 1                         | 0                  | 1                  | with the internet application<br>documentation for the port number                                          |
|                 |                     |                      | 0 to                   | 0                           | 0                           | 0                  |                    | (c) needed Start Port Enter the<br>starting port number of the                                              |
|                 |                     |                      | to 0                   | 0                           | 0.                          | 0                  | 1                  | Triggered Range, End Port Enter<br>the ending port number of the                                            |
|                 |                     |                      | 0 to                   | 0                           | 0 .                         | 0                  | П П                | Triggered Fange: Forwarded<br>Range For each application, list the                                          |
|                 |                     |                      | 0 to                   | 0                           | 0 1                         | 0                  | п Г                | Check with the internet opplication                                                                         |
|                 |                     | 1                    | 0 to                   | 0                           | 0 .                         | 0                  | П                  | (t) needed, Start Port Enter the                                                                            |
|                 |                     | ii i                 | 10 to                  | 0                           | 0.                          | 0                  | 1 1                | Forwarded Range, End Port Enter<br>the ending port number of the                                            |
|                 |                     |                      | 10 to                  | 0                           | 0 1                         | 0                  | 1                  | Forwarded Range                                                                                             |
|                 |                     | - 1                  | 0 to                   | 0                           | 0 1                         | 0                  | ПП                 |                                                                                                    |
|                 |                     | _                    | 0 to                   | 0                           | 0,                          | 0                  | 0                  | 0.00                                                                                                    |
|                 |                     |                      | Save                   | Setting                     | Can                         | el Char            | ges                | dis tana<br>dis dis                                                                                         |

Ruysunek 6-34: Zakładka Application and Gaming - Port Triggering

#### Zakładka Applications and Gaming – DMZ

Funkcja DMZ pozwala na pokazanie jednego u ytkownika sieci w Internecie w celu wykorzystania specjalnych usług takich jak gry online i wideokonferencje. Hosting DMZ przepisuje wszystkie porty do jednego PC w tym samym czasie. Port Forwarding jest bezpieczniejszy poniewa otwiera tylko porty, które chcesz otworzy , podczas gdy DMZ otwiera wszystkie porty jednego PC pokazuj c go w Internecie.

Ka dy komputer, którego porty s przepisywane, musi mie wył czon funkcj klienta DHCP i przypisany nowy stały adres IP, poniewa podczas korzystania z funkcji DHCP, mo e on si zmieni .

Aby wystawi jeden komputer, wybierz Enable. Wpisz adres IP tego komputera w pole DMZ Host IP Address.

#### Zakładka Applications and Gaming – QoS

Quality of Service jest usług zapewniaj c priorytet aplikacjom wymagaj cym du ego zapotrzebowania na pasmo, takim jak wideokonferencje czy aplikacje w czasie rzeczywistym.

Dost pne s trzy rodzaje QoS, Device Priority, Application Priority i Ethernet Port Priority

Enable/Disable. Aby ograniczy pasmo wychodz ce dla u ywanych polityk QoS, wybierz Enable. W przeciwnym przypadku wybierz Disable.

Upstream Bandwidth. Z rozwijanej listy wybierz wykorzystywane pasmo. Ustawienie to pozwala na ustawienie limitu pasma wychodz dzego dla u ywanych polityk QoS, co umo liwa kontrolowanie iloci pasma przypisywanej pojedynczej aplikacji.

#### Device Priority

Wpisz nazw urz dzenia sieciowego w pole *Device Name*, wpisz jego adres MAC, po czym wybierz z rozwijanej listy jego priorytet.

#### Ethernet Port Priority

Ethernet Port Priority pozwala Tobie priorytetyzacj wydajno ci na czterech portach Ethernet routera (LAN 1-4). Dla ka dego z tych portów wybierz priorytet High (wysoki) lub Low (niski) w polu *Priority*. Je li chcesz, eby router kontrolował transmisj danych pomi dzy urz dzeniami sieciowymi pola *Flow Control* ustaw jako Enable. Wybranie Diasble spowoduje zablokowanie tej funkcji. Czterem portom Ethernet automatycznie zostanie przypisany niski priorytet . Incoming Rate Limits ogranicza pasmo wchodz ce. Wybierz 8M, 4M, 2M, 1M, 512K, 256K lub 128K (M oznacza Mb/s, podaczas gdy K Kb/s) je li chcesz wykorzsta t fukncj , Je li nie zachowaj domys Ine usatwienie Disabled.

Priorytetyzacja Ethernet Port Priority nie wymaga wsparcia Twojego ISP, poniewa dotyczy portów w Twojej sieci LAN.

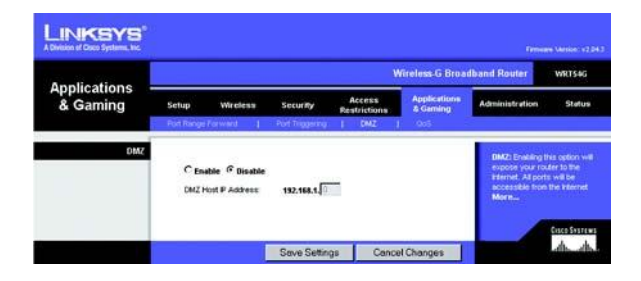

Rysunek 6-35: Zakładka Applications and Gaming – DMZ

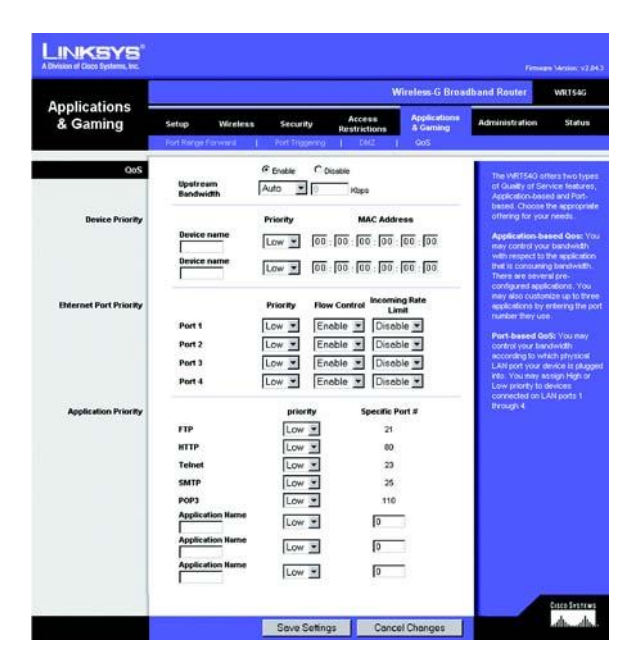

#### Rysunek 6-36: Zakładka Applications and Gaming – QoS

#### Application Port Priority

Application Port Priority zarz dza informacjami jakie s wysyłane i odbierane. W zale no ci od ustawie w ekranie *QoS*, funkcja ta mo e przypisywa informacjom wysoki lub niski priorytet dla pi ciu ustalonych i trzech dowolnie wpisanych przez Ciebie aplikacji. Dla ka dej z apliakcji mo esz wybra priorytet High (wysoki) lub Low (niski) w polu *Priority*. Dodatkowe aplikacje mo esz dopisa podaj c ich nazw w polu *Application Name* i prawidłowy numer portu w polu *Specific Port*.

FTP (File Transfer Protocol). Protokół wykorzystywany do transmisji danych w sieciach TCP/IP (Internet, UNIX itp.). Na przykład strona w HTML po rozbudowie jest kopiowana z komputera lokalnego na serwer www za pomoc protokołu FTP.

HTTP (HyperText Transport Protocol). Protokół komunikacyjny wykorzystywany do poł czenia z serwerami WWW. Jego podstawowym zadaniem jest ustanowienie połaczenia z serwerem WWW i transmisja stron HTML do przegl darki internetowej.

Telnet. Protokół emulacji terminala, cz sto u zywany w Internecie i sieciach TCP/IP.Pozwala u ytkownikowi pracuj cemu na terminalu lub komputerze na zalogowanie si do zdalnego urz dzenia i uruchomienie programu.

SMTP (Simple Mail Transfer Protocol). Standardowy protokół e-mail w Internecie. Jest to protokół z rodziny TCP/IP definiuj cy format wiadomo ci oraz agenta MTA (message transfer agent), który przechowuje i przesyła poczt e-mail.

POP3 (Post Office Protocol 3). Typowy internetowy server poczty. Odpowiada za wiadomo ci przychodz ce do momentu zalogowania si u ytkownika i ich pobrania. POP3 jest prostym systemem z niewielkimi mo liwo ciami. Wszystkie wiadomo ci i zał czniki s pobierane w tym samym czasie. POP3 wykorzystuje protokół SMTP.

Application Name. Mo esz doda trzy dowolne aplikacje, wpisuj c ich nazwy w pole Application Name.

UPnP. Je I chcesz korzysta z UPnP, zachowaj domy Ine ustawienie Enabled, inaczej wybierz Disabled.

Kliknij przycisk Save Settings aby zapisa ustawienia polityki dost pu lub Cancel Changes, eby zrezygnowa.

#### Zakładka Administration – Management

Ta cz zakładki Administration, pozwala administratorowi na zarz dzanie okre lonymi funkcjami routera zwi zanymi z dost pem i bezpiecze stwem.

Local Router Access. W tym miejscu mo esz zmieni hasło routera. Wpisz nowe hasło routera, po czym wpisz je ponownie w pole *Re-enter to confirm*, aby potwierdzi zmian .

Web Access. HTTP (HyperText Transport Protocol) – protokół komunikacyjny wykorzystywany do poł czenia z serwerami WWW. HTTPS – dla zwi kszenia bezpiecze stwa, wykorzystuje SSL (Secured Socket Layer) do szyfrowania danych. Wybierz HTTP lub HTTPS. Wireless Access Web – Je li u ywasz routera w domenie publicznej, gdzie udost pniasz ł cze bezprzewodowe innym u ytkownikom, mo esz zablokowa dost p do konfiguratora www routera z sieci bezprzewodowej. Je li zablokujesz t funkcj , dost p do konfiguratora www b dzie mo liwy tylko z poziomu sieci przewodowej. Wybierz Enable aby umozliwi dost p do routera z sieci bezprzewodowej lub Disable eby go zablokowa .

Remote Router Access. Je li chcesz mie zdalny dost p do routera, spoza sieci lokalnej wybierz Enabled. Po czym wpisz numer portu, jaki ma by otwarty do dost pu z zewn trz. Przy logowaniu si do routera, b dziesz musiał poda hasło.

UPnP. Je I chcesz korzysta z UPnP, wybierz ustawienie Enabled. Poniewa mo e jednak wprowadza ryzyko zwi zane z bezpiecze stwem jest domy Inie zablokowane.

Kliknij przycisk Save Settings aby zapisa ustawienia polityki dost pu lub Cancel Changes, eby zrezygnowa.

#### Zakładka Administration – Log

Router mo e przechowywa dziennik dla całego ruchu Twojego poł czenia internetowego. eby zablokowa funkcj dziennika, zachowaj domy Ine ustawienie Disable. Aby monitorowa ruch pomi dzy sieci i Internetem wybierz Enable. Je li chcesz przejrze dziennik, wybierz Incoming Log lub Outgoing Log w zale no ci co chcesz obejrze.

Kliknij przycisk Save Settings aby zapisa ustawienia polityki dost pu lub Cancel Changes, eby zrezygnowa.

# Control Construction Control Construction <th

#### Rysunek 6-37: Zakładka Administration – Management

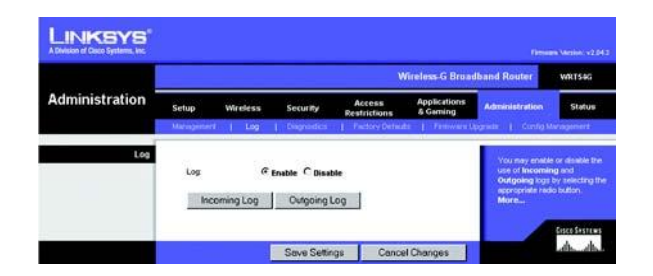

#### Rysunek 6-37: Zakładka Administration – Log

#### Zakładka Administration – Diagnostics

Testy diagnostyczne (Ping i Traceroute) pozwalaj na sprawdzenie poł czenia Twoich kompnentów sieciowych.

Ping Test. Jest to narz dzie sprawdzaj ce status poł czenia. Kliknij przycisk Ping aby otworzy ekran *Ping Test*. Wpisz adres IP komputera którego poł czenie chcesz sprawdzi i ile razy chcesz to poł czenie testowa . Wówczas kliknij przycisk Ping. Ekran *Ping Test* wy wietli rezultat testu. Je li chcesz zatrzyma procedur sprawdzania, kliknij przycisk Stop. Kliknij przycisk Clear Log, eby wyczy ci zawarto ekranu. Je li chcesz wróci do ekranu *Diagnostics*, wybierz przycisk Close.

Traceroute Test. eby sprawdzi wydajno poł czenia, kliknij przycisk Traceroute. Wpisz adres komputera, którego poł - czenie chcesz testowa i kliknij przycisk Traceroute. Ekran *Traceroute* wy wietli rezultat testu. Je li chcesz zatrzyma procedur sprawdzania, kliknij przycisk Stop. Kliknij przycisk Clear Log, eby wyczy ci zawarto ekranu. Je li chcesz wróci do ekranu *Diagnostics*, wybierz przycisk Close.

Kliknij przycisk Save Settings aby zapisa ustawienia polityki dost pu lub Cancel Changes, eby zrezygnowa.

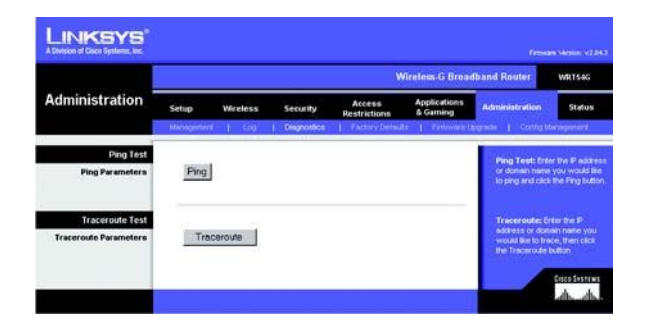

#### Rysunek 6-39: Zakładka Administration – Diagnostics

| P Address or Domain Manue:                                        | 192.168.1.1                                | Ping |
|-------------------------------------------------------------------|--------------------------------------------|------|
| hundrer of times to Ping:                                         | s 😁                                        | _    |
| 64 bytes from 192 168 1 1 in                                      | np_seq=4 tb=255 time=0.9 ms                |      |
| 5 packets transmitted, 5 packet<br>round-trip marketyfinas = 0.57 | ts received, 0% packet loss<br>2.5/11.0 ms |      |

**Rysunek 6-40: Test Ping** 

|                                                                                                    | 100 100 1 1                                                                                              | (Bas) |
|----------------------------------------------------------------------------------------------------|----------------------------------------------------------------------------------------------------|-------|
| Address of Demain Manet                                                                                                    | 192.100.1.1                                                                                              | (reg) |
| under of times to Ping:                                                                                                    | s <u>e</u>                                                                                               |       |
| 4 bytes from 192 168 1 1 icr<br>4 bytes from 192 168 1 1 icr<br>192 168 1 1 ping statistics<br>packets transmitted, 5 packe | ng_seq=3 t(0=255 taxe=0.9 m<br>ng_seq=4 t(0=255 taxe=0.9 m<br>to received, 0% packet loss<br>2.9/11.0 ms | 1     |
| vad trip minlarginas = 0.97                                                                                                 |                                                                                                    |       |

**Rysunek 6-41: Test Traceroute** 

#### Zakładka Administration – Factory Defaults

Kliknij przycisk Yes, aby usun wszystkie ustawienia konfiguracyjne i przywróci warto ci domy lne, po czym naci nij przycisk Save Settings. Twoje ustawienia zostan utracone podczas przywracania warto ci fabrycznych. Funkcja ta jest domy lnie zablokowana.

#### Zakładka Administration – Firmware Upgrade

Ekran ten pozwala na aktualizacj oprogramowania routera. Mo esz to zrobi przez klikni cie przycisku Upgrade po wyszukaniu nowego firmware, który mo esz pobra ze strony www firmy Linksys. Nie rób tego, chyba e pojawi si problemy z routerem lub nowy firmware posiada funkcje, które chcesz wykorzysta.

#### Zakładka Administartion – Config Management

W ekranie tym mo esz zarchiwizowa lub przywróci plik z ustawieniami routera.

Je li chcesz zapisa plik z ustawieniami routera, kliknij przycisk Backup i post puj zgodnie z wy wietlanymi poleceniami.

Je li chcesz przywróci plik z ustawieniami routera, kliknij przycisk Browse, eby wyszuka plik i post puj zgodnie z wy wietlanymi poleceniami. Po odnalezieniu szukanego pliku, kliknij przycisk Restore.

Kliknij przycisk Save Settings aby zapisa ustawienia polityki dost pu lub Cancel Changes, eby zrezygnowa.

# Administration Security Address Adjust attempt Admendender Status Security Verless Security Admendender Excellantions Excellantions

LINKSYS

Rysunek 6-42: Zakładka Administration – Factory Defaults

|                |                    |                                                                                |                                                               | W                      | fireless-G Broad         | Iband Router                                                                                                    | WRT54G                                                                     |
|----------------|--------------------|--------------------------------------------------------------------------------|---------------------------------------------------------------|------------------------|--------------------------|----------------------------------------------------------------------------------------------------|----------------------------------------------------------------------------|
| Administration | Setup              | Wreless                                                                        | Security                                                      | Access<br>Restrictions | Applications<br>& Geming | Administration                                                                                                    | Status                                                                     |
|                | Hariogene          | a 1 Lap                                                                        | 1 Dagnades                                                    | 1 Factory Densis       | I Fraware U              | ugrade ( Config M                                                                                                    | tal logoment                                                               |
|                | Peace a<br>Warning | Firm<br>elect a file to upper<br>Upprading ferme<br>turn off the po<br>Upprade | ware Up<br>ware may take<br>ower or press t<br>must NOT be in | grade                  | Browse.                  | Clock on the box<br>select the firm<br>upback the func-<br>clock the Upper<br>begin the upper<br>Uppervale must<br>recented. | wee button to<br>revelar<br>router<br>le button to<br>de process,<br>of be |

#### Rysunek 6-43: Zakładka Administration – Firmware Upgrade

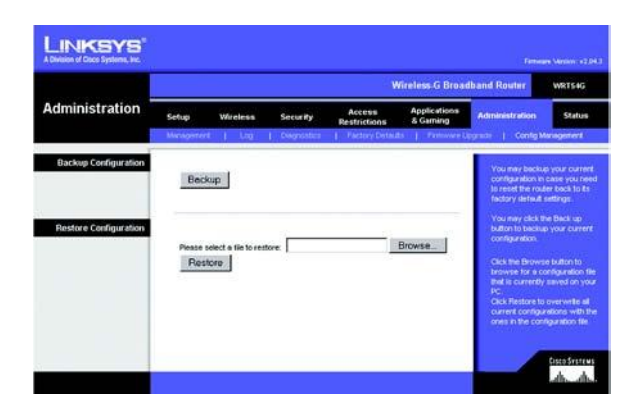

#### Rysunek 6-44: Zakładka Administration – Config Management

#### Zakładka Status – Router

Ekran *Router*, w zakładce Status, pokazuje obecny status routera.

Firmware Version. Jest to aktualna wersja firmware routera.

Current Time. Pokauje czas w oparciu o stref czasow wybran w zakładce Setup.

MAC Address. Jest to adres MAC routera, widziany przez Twojego dostawc usług Internetowych.

Router Name. Jest to okreslona nazwa routera, wpisana w zakładce Setup.

Host Name. Je li wymaga tego dostawca usługi, nazwa ta jest wpisywana w zakładce Setup.

Domain Name. Je li wymaga tego dostawca usługi, nazwa ta jest wpisywana w zakładce Setup.

Configuration Type. Pokazuje informacje wymagane przez Twojego dostawc usługi do połaczenia z Internetem. Informacje te zosstały wpisane w zakładce Setup. Mo esz tak e poł czy lub rozł czy si z Internetem klikaj c przycisk Connect lub Disconnect.

|                    |                  |                    | 4                      | Vireless-G Broa          | dband Router   | WRITE |
|--------------------|------------------|--------------------|------------------------|--------------------------|----------------|-------|
| Status             | Setup Wirele     | ss Security        | Access<br>Restrictions | Applications<br>& Geming | Administration | Statu |
| Router Information |                  | - Inches and       |                        |                          | More_          |       |
|                    | Firmware Version | v1.30.8-cisco-2    |                        |                          |                |       |
|                    | Current Time:    | Tue, 22 Jul 2003 1 | 1:30:19                |                          |                |       |
|                    | MAC Address:     | 00:50:4C:21:00:2B  |                        |                          |                |       |
|                    | Host Name        | WKI546             |                        |                          |                |       |
|                    | Domain Name:     |                    |                        |                          |                |       |
| Internet           |                  |                    |                        |                          |                |       |
| Configuration Type | Login Type:      | PPPoE              |                        |                          |                |       |
|                    | Login Status:    | Connected Di       | sconnect               |                          |                |       |
|                    | P Address:       | 63.205.134.71      |                        |                          |                |       |
|                    | Subnet Mask      | 255.255.255.255    |                        |                          |                |       |
|                    | Default Gateway: | 63.205.135.254     |                        |                          |                |       |
|                    | Primary DNS:     | 206.13.29.12       |                        |                          |                |       |
|                    | Secondary DNS:   | 206.13,30,12       |                        |                          |                |       |
|                    | reasy cres.      |                    |                        |                          |                |       |
|                    |                  |                    |                        |                          |                |       |

#### Rysunek 6-45: Zakładka Status – Router

#### Zakładka Status – Local Network

Ekran Local Network, w zakładce Status, wy wietla informacje dotycz ce ustawie Twojej sieci lokalnej.

MAC Address. Adres MAC routera widoczny w lokalnej sieci Ethernet.

IP Address. Pokazuje adres IP routera widoczny w lokalnej sieci Ethernet.

Subnet Mask. Pokazuje wykorzystywan mask sieciow .

DHCP Server. Pokazuje status funkcji serwera DHCP w routerze.

Start IP Address. Pokazuje adres pocz tkowy dla zakresu adresów IP wykorzystywanych przez urz dzenia w Twojej lokalnej sieci Ethernet.

Start IP Address. Pokazuje pocz tkowy adres IP dla zakresu adresów IP wykorzystywanych przez urz dzenia w Twojej lokalnej sieci Ethernet.

End IP Address. Pokazuje ko cowy adres IP dla zakresu adresów IP wykorzystywanych przez urz dzenia w Twojej lokalnej sieci Ethernet.

DHCP Client Table. Klikni cie tego przycisku spowoduje wy wietlenie okna pokazuj cego informacje, które komputery wykorzystuj router jako serwer DHCP. W oknie tym zobaczysz list klientów DHCP (komputerów i innych urz dze sieciowych) z nast puj cymi informacjami: nazwa klientów, interfejsy ,adresy IP, adresy MAC. Mo esz usun komputery z tej listy przez zaznaczenie pola Delete i klikni cie przycisku Delete.

| INKSYS |                                                                                         |                                                                                         |                            |                          |                |             |
|--------|-----------------------------------------------------------------------------------------|-----------------------------------------------------------------------------------------|----------------------------|--------------------------|----------------|-------------|
|        | 21<br>                                                                                  |                                                                                         |                            | Vireless-G Broa          | dband Router   | WRT54G      |
| Status | Setup N                                                                                 | Mreless Secu                                                                            | ity Access<br>Restrictions | Applications<br>& Gaming | Administration | Stature     |
|        | Poter 1                                                                                 | Local Network                                                                           | Victory.                   |                          |                |             |
|        | MAC Addres<br>IP Address:<br>Subnet Masi<br>DHCP Serve<br>Start IP Addr<br>End IP Addre | es: 00:30:4C:21:<br>192.164.1.1<br>k: 255.255.255.4<br>r: Enabled<br>ress: 192.164.1.14 | e:2A                       |                          |                |             |
|        | DHC                                                                                     | P Clients Table                                                                         | ו                          | Defeat                   |                | Steel State |

#### Rysunek 6-46: Zakładka Status – Local Network

| HCP Active IP Table<br>HCP Server IP Address: 192.16 | 8.1.1         |                   |          | Refresh |
|------------------------------------------------------|---------------|-------------------|----------|---------|
| Client Host Name                                     | IP Address    | MAC Address       | Expires  | Delete  |
| ojmhsic                                              | 192.168.1.101 | 00.04.54.86.73.08 | 23:25:11 |         |
| jovvarcpzvepmbn                                      | 192.168.1.102 | 00:06:25:42:80:86 | 23:11:45 |         |
| aic                                                  | 192.168.1.103 | 00:04:5A:6A:1D:C8 | 23:25:06 |         |

#### Rysunek 6-47: Tablica klientów DHCP

#### Zakładka Status - Wireless

Ekran Wireless, w zakładce Status, wy wietla informacje dotycz ce ustawie sieci bezprzewodowej.

MAC Address. Adres MAC routera widoczny w lokalnej sieci, Ethernet.

Mode. W zale no ci od wyboru ustawienia w zakładce Wireless, pokazuje tryb pracy routera.

SSID. W zale no ci od wpisanej nazwy w zakładce Wireless, pokazuje nazw (SSID) Twojej sieci bez-przewodowej.

Channel. W zale no ci od wpisanej nazwy w zakładce Wireless, pokazuje numer kanału na którym rozgłasza Twoja sie bezprzewodowa.

DHCP Server. Je li router jest wykorzystywany jako serwer DHCP, b dzie ta informacja tu wy wietlona

Encryption Function. Pokazuje metod zabezpieczania Twojej sieci bezprzewodowej, jak wybrałe w zakładce Security.

|         |                                                   |                                                          |                                                                  | 4                                  | Vireless-G Broa          | dband Router   | WRTS4G |
|---------|---------------------------------------------------|----------------------------------------------------------|------------------------------------------------------------------|------------------------------------|--------------------------|----------------|--------|
| Status  | Setup<br>Router                                   | Wireless                                                 | Security                                                         | Access<br>Restrictions<br>Wireless | Applications<br>& Gaming | Administration | Statur |
| Wreless | MAC A<br>Mode<br>SSD:<br>DHCP:<br>Chann<br>Encrys | iddress: Ø<br>N<br>Server: E<br>et 1<br>tion Function: D | 0:06:25:D9:1F:45<br>Aixed<br>vga5-kest<br>nabled<br>1<br>isabled |                                    |                          | More           |        |

#### Rysunek 6-48: Zakładka Status - Wireless

# Załącznik A: Specyfikacja techniczna

| Model                | WRT54G                                                                                                  |
|----------------------|----------------------------------------------------------------------------------------------------|
| Standardy            | IEEE 802.3, IEEE 802.3u, IEEE 802.11g, IEEE 802.11b                                                     |
| Kanały               | 11 Kanałów (Ameryka Północna, rodkowa i Południowa - wi kszo )<br>13 Kanałów (Europa I Azja - wi kszo ) |
| Porty                | Internet: 1x 10/100 RJ45<br>LAN: 4x 10/100 (przeł cznika)<br>Gniazdo zasilania                          |
| Przyciski            | Reset, SecureEasySetup                                                                                  |
| Typ okablowania      | Ethernet                                                                                                |
| Diody LED            | Power, DMZ, WLAN, LAN (1-4), Internet                                                                   |
| Moc wyj ciowa RF     | 18 dBm                                                                                                  |
| UPnP able/cert       | Able                                                                                                    |
| Funkcje zabezpiecze  | Zapora sieciowa SPI (Stateful Packet Inspection), Polityki dost pu                                      |
| Bezpiecze stwo Wi-Fi | WPA (Wi-Fi Protected Access), WEP, Filtrowanie po adresach MAC                                          |
| Wymiary              | 186 mm x 48 mm x 200 mm                                                                                 |
| Waga                 | 0,482 kg                                                                                                |
| Zasilanie            | Zasilacz zewn trzny, 12V pr stałego, 0,5A                                                               |
| Certyfikaty          | FCC, IC-03, CE, Wi-Fi (802.11g, 802.11b), WPA, WPA2, WMM                                                |
| Temperatura pracy    | 0 C - 40 C                                                                                              |
| Wilgotno pracy       | 10% - 85% nie skondensowane                                                                             |